# Eee Pad Uživatelská příručka

### Nabíjení vaší baterie

Chcete-li používat napájení na baterie, před odjezdem na dlouhý výlet určitě plně nabijte vaši baterii a případné doplňkové baterie. Pamatujte že napájecí adaptér nabíjí baterii, jen pokud je připojena k počítači a k napájecímu zdroji. Nabíjení trvá mnohem déle, když se Eee Pad během nabíjení používá.

Před prvním použitím a v případě vybití je nezbytné baterii zcela nabít (8 hodin nebo více), aby se prodloužila její životnost. Baterie dosáhne maximální kapacitu poté, co se několikrát zcela nabije a vybije.

# Letecká bezpečnostní opatření

Chcete-li používat Eee Pad v letadle, kontaktujte vaše aerolinky. Většina aerolinek omezuje používání elektronických zařízení. Většina aerolinek dovoluje použití elektroniky jen za letu, ale nikoliv během vzletu a přistání.

Existují tři hlavní typy bezpečnostních letištních zařízení: Rentgenové stroje (používají se na věci položené na přepravní pásy, magnetické detektory (používají se na lidi procházející přes bezpečnostní kontroly) a magnetické hole (ruční přístroje se používají na lidi nebo jednotlivé předměty). Eee Pad může procházet rentgenovými rámy na letištích. Chraňte jej ale před magnetickými detektory a ručními detektory pro prohlídky osob.

# Obsah

| Obsah                                                 | 2   |
|-------------------------------------------------------|-----|
| Obsah dodávky                                         | 4   |
| Váš Eee Pad                                           | 5   |
| Nabíjení Eee Pad                                      | 8   |
| Vaše mobilní dokovací stanice pro Eee Pad (volitelné) | 9   |
| Klávesy se speciální funkcí                           | .11 |
| Zapojení tabletu Eee Pad do dokovací stanice          | 13  |
| Vyjmutí zařízení Eee Pad z doku                       | 14  |
| Nabíjení tabletu Eee Pad v dokovací stanici           | 15  |
| Základy                                               | 16  |
| Odemknutí zařízení Eee Pad                            | .16 |
| Pracovní plocha                                       | .16 |
| Rychlé spouštění ASUS                                 | .17 |
| Zobrazení                                             | .18 |
| Ovládání dotykové obrazovky                           | .19 |
| Správce souborů                                       | .21 |
| Market                                                | .23 |
| Nastavení                                             | 24  |
| Řízení spotřeby                                       | 27  |
| Baterie ASUS                                          | .27 |
| Hudba                                                 | 28  |
| Obrázek                                               | 29  |
| Galerie                                               | .29 |
| Fotoaparát                                            | .32 |
| Pošta                                                 | 33  |
| E-mail                                                | .33 |
| Gmail                                                 | .35 |
| Čtení                                                 | 36  |
| MyLibrary                                             | .36 |

| Informace o poloze                         | 39 |
|--------------------------------------------|----|
| Místa a Mapy                               | 39 |
| Práce s dokumenty                          | 40 |
| Polaris® Office                            | 40 |
| Sdílení                                    | 44 |
| MyNet                                      | 44 |
| MyCloud                                    | 47 |
| Zabezpečení                                | 55 |
| App Locker (Zámek aplikací)                | 55 |
| Záloha aplikací                            | 56 |
| Vybraná aplikace ASUS                      | 58 |
| Super poznámka                             | 58 |
| Eee Pad PC Suite (v počítači)              | 53 |
| MyDesktop PC Server                        | 63 |
| ASUS Webstorage                            | 63 |
| ASUS Sync                                  | 64 |
| Deklarace a prohlášení o bezpečnosti       | 56 |
| Prohlášení Federální komise pro komunikaci | 66 |
| Limity expozice RF vyzařování (SAR)        | 66 |
| Předpisy IC                                | 67 |
| Prohlášení o expozici vyzařování dle IC    | 67 |
| Varovná značka CE                          | 68 |
| Požadavek na elektrickou bezpečnost        | 68 |
| Služba recyklace/zpětného odběru ASUS      | 68 |
| Informace o autorských právech             | 70 |
| Omezení odpovědnosti                       | 70 |

# Obsah dodávky

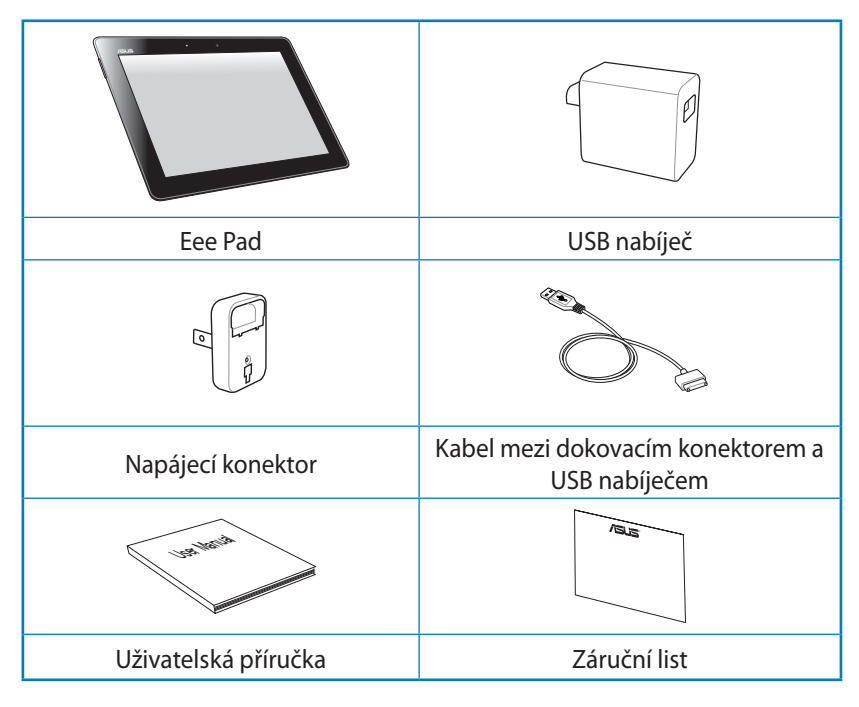

- Pokud některá z položek chybí nebo je poškozena, kontaktujte prodejce.
  - Eee Pad může být vybaven nabíječem s různými konektory, podle typu zásuvky v zemi, kde byl zakoupen.

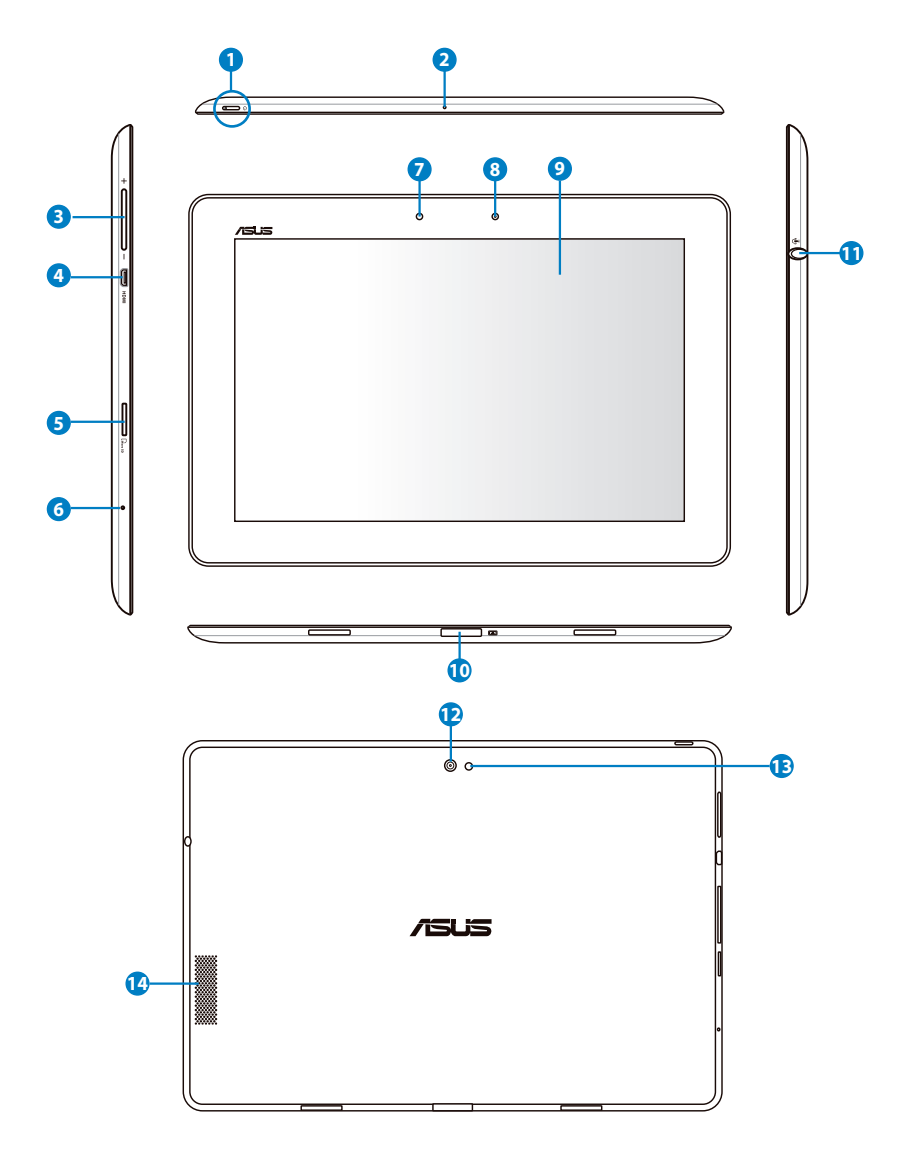

#### Vypínač

Vypínač slouží k zapnutí/vypnutí Eee Pad. Eee Pad zapnete stisknutím a přidržením tlačítka na 2 sekundy. Když je Eee Pad zapnut, stiskem tlačítka jej přepnete do režimu spánku nebo probudíte z režimu spánku. Stisknutím a přidržením tlačítka na 0,5 sekundy zobrazte dialogové okno vypnutí.

#### Indikátor nabití baterie (dvě barvy)

Slabý svit: Nabíječka není připojena k mobilní dokovací stanici.

SVÍTÍ zeleně: Stav baterie je 100%.

SVÍTÍ oranžově: Mobilní dokovací stanice nabíjí baterii.

#### 2 Mikrofon (integrovaný)

Integrovaný monofonní mikrofon lze používat při videokonferencích, při vyprávění nebo k jednoduchým zvukovým nahrávkám.

#### 3 Tlačítko hlasitosti

Stiskem tlačítka zvýšíte nebo snížíte hlasitost systému.

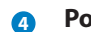

#### Port mikro HDMI

Tento port propojte kabelem mikro HDMI se zařízením s HDMI rozhraním (High-Definition Multimedia Interface).

#### 5

#### Slot pro kartu Micro SD

Do tohoto slotu zasuňte kartu Micro SD

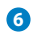

#### Tlačítko Reset

Pokud systém přestane reagovat, stiskem tohoto tlačítka vynutíte restartování Eee Pad.

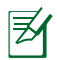

Vynucení vypnutí systému může vést ke ztrátě dat. Zkontrolujte svá data, aby jste zajistili, že nedojde ke ztrátě. Silně doporučujeme důležitá data pravidelně zálohovat.

#### Světelný senzor

Světelný senzor detekuje množství okolního světla a automaticky přizpůsobuje jas zobrazovacího panelu v zájmu lepšího obrazu.

#### 8 Zabudovaná přední kamera

Zabudovaná kamera umožňuje fotografování, natáčení videa, videohovory a další interaktivní aplikace.

#### Ootyková obrazovka

Dotyková obrazovka umožňuje ovládání Eee Pad současným dotykem až deseti prstů.

#### 10 Dokovací konektor

- Zasunutím kabelu napájecího adaptéru do tohoto portu zajistíte napájení Eee Pad a nabití zabudované baterie. Aby nedošlo k poškození Eee Pad a baterie, musíte vždy použít přibalený napájecí adaptér.
- Pokud chcete přenášet data, připojte k Eee Pad jeden konec kabelu dokovacího konektoru a druhý USB konec připojte k počítači (přenosnému nebo stolnímu).
- Dokováním Eee Pad získáte další funkce, například možnost využít klávesnici, touchpad a USB rozhraní.

#### Výstup pro sluchátka/vstup pro mikrofon

Stereofonní kombinovaný konektor (3,5 mm) umožňuje připojení sluchátek nebo reproduktorů s vlastním zesilovačem. Připojením konektoru se automaticky vypne zabudovaný reproduktor.

S mikrofonním vstupem nejlépe fungují mikrofony se sluchátky ASUS.

#### 😰 🛛 Zabudovaná zadní kamera

Zabudovaná kamera umožňuje fotografování, natáčení videa, videohovory a další interaktivní aplikace.

#### 13 LED blesk fotoaparátu

S bleskem fotografujte, když je špatné osvětlení, nebo v protisvětle.

#### Reproduktorový systém

Systém integrovaných stereofonních reproduktorů umožňuje poslech zvuku bez dalšího příslušenství. Zvuk je řízen softwarově.

# Nabíjení Eee Pad

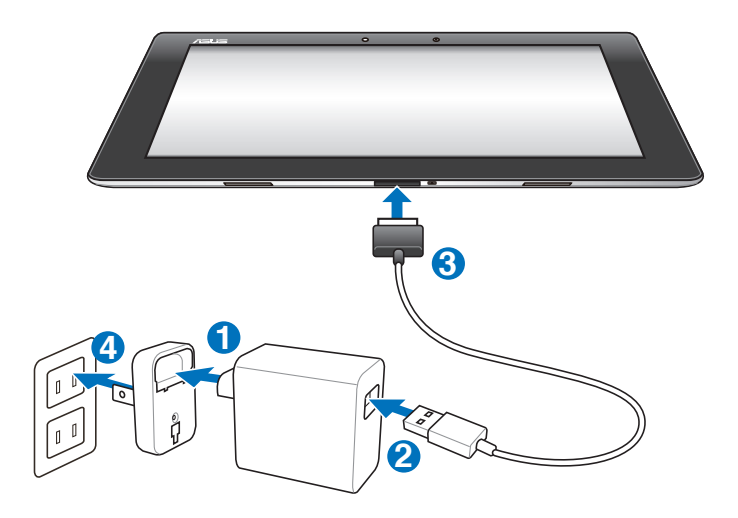

- Používejte pouze napájecí adaptér přibalený k zařízení. Použitím jiného adaptéru můžete zařízení poškodit.
  - Eee Pad nejlépe nabijete přiloženým adaptérem a napájecí USB šňůrou k připojení do elektrické zásuvky.
  - Vstupní napětí napájecího adaptéru je 100V 240 Vstř, výstupní napětí je 15 V, 1,2 A.
- V zájmu prodloužení životnosti baterie ji před prvním použitím nabíjejte 8 hodin a později ji nabíjejte až po úplném vybití.
  - Zařízení TF201 lze nabít přes port USB počítače, jen když je v režimu spánku (vypnutá obrazovka) nebo vypnuté.
  - Nabíjení prostřednictvím portu USB může trvat déle.
  - Pokud počítač neposkytuje dostatečnou energii pro nabití zařízení Eee Pad, použijte elektrickou zásuvku.

### Vaše mobilní dokovací stanice pro Eee Pad (volitelné)

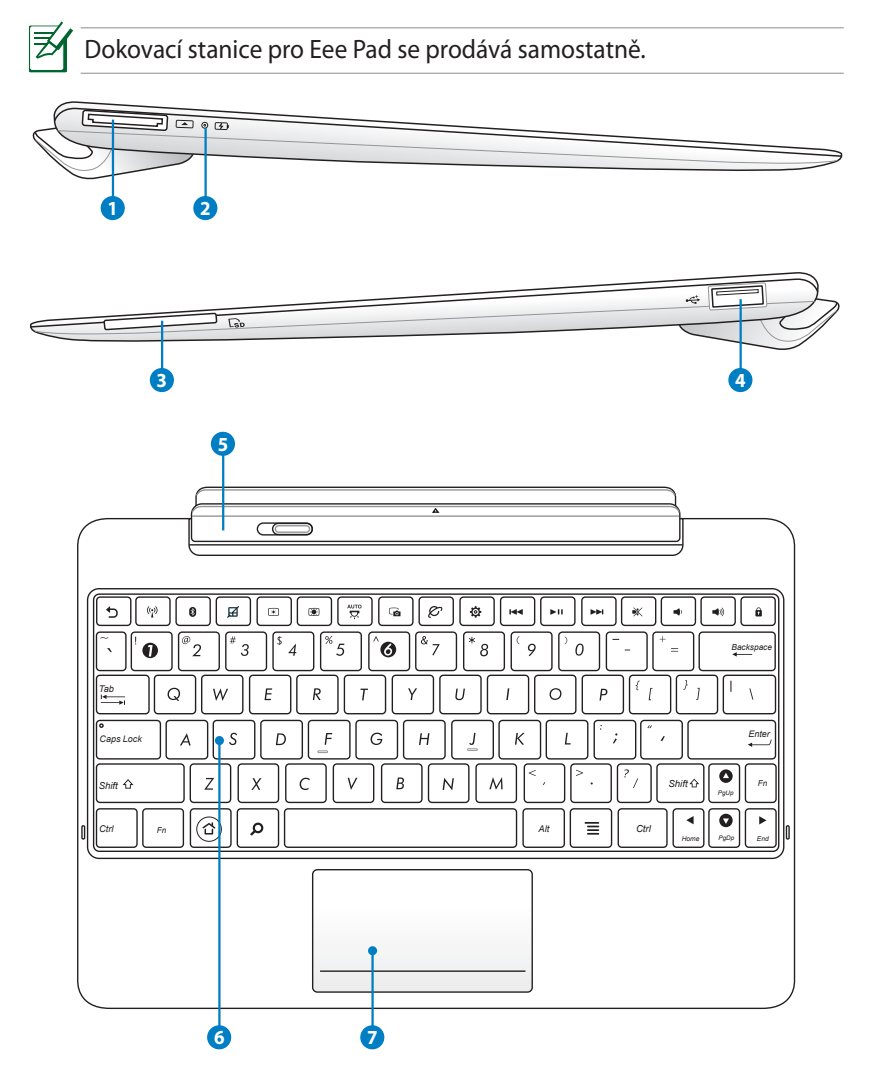

#### 1 Dokovací konektor

- Zasunutím kabelu napájecího adaptéru do tohoto portu zajistíte napájení Eee Pad a nabití zabudované baterie. Aby nedošlo k poškození Eee Pad a baterie, musíte vždy použít přibalený napájecí adaptér.
- Pokud chcete přenášet data, připojte k Eee Pad jeden konec kabelu dokovacího konektoru a druhý USB konec připojte k počítači (přenosnému nebo stolnímu).

#### Indikátor nabití baterie (dvě barvy)

Slabý svit: Nabíječka není připojena k mobilní dokovací stanici.

SVÍTÍ zeleně: Stav baterie je 100%.

SVÍTÍ oranžově: Mobilní dokovací stanice nabíjí baterii.

#### Slot na paměťovou kartu

ato mobilní dokovací stanice pro Eee Pad má v sobě vysokorychlostní čtečku paměťových karet zabudovanou, a dokáže tak číst a zapisovat na mnoho typů karet.

4

#### USB Port (2.0)

Port USB (Universal Serial Bus) je kompatibilní se zařízeními standardu USB 2.0 i USB 1.1, jako jsou klávesnice, polohovací zařízení, flashdisk a pevné disky.

#### 5 Západka mobilní dokovací stanice

Při vyjímání tabletu Eee Pad z dokovací stanice je třeba západku posunout doleva.

#### **6** Klávesnice

Klávesnice nabízí příjemnou hloubku stisku kláves a poskytuje dostatek prostoru na opření obou rukou.

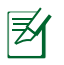

Klávesnice se v jednotlivých oblastech liší.

#### Touchpad a tlačítka

Níže vyznačená oblast touchpadu dokáže simulovat levé a pravé tlačítko myši.

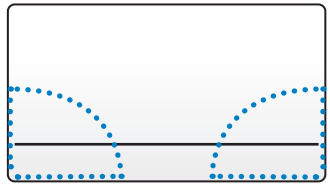

### Klávesy se speciální funkcí

Následují definice horkých kláves na klávesnici dokovací stanice k Eee Pad. Některé příkazy mohou fungovat samostatně a jiné je třeba použít ve spojení s funkční klávesou <Fn>.

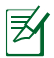

Umístění horkých kláves na funkčních klávesách se může lišit podle modelu, ale funkce by měly být stejné. Kdykoliv umístění vašich horkých kláves neodpovídá příručce, řiďte se podle ikon.

| 5 |  |
|---|--|
| _ |  |

Slouží k návratu na předchozí stránku.

| (( <u>*</u> )) |  |
|----------------|--|
|                |  |

Slouží k ZAPNUTÍ nebo VYPNUTÍ interního bezdrátového přijímače.

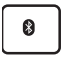

Slouží k ZAPNUTÍ nebo VYPNUTÍ interního rozhraní Bluetooth.

| A |  |
|---|--|
| _ |  |

Slouží k ZAPNUTÍ nebo VYPNUTÍ dotykové plochy.

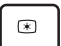

Sníží jas displeje.

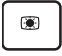

Zvýší jas displeje.

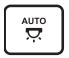

Slouží k ZAPNUTÍ nebo VYPNUTÍ senzoru osvětlení okolí.

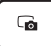

Pořídí snímek pracovní plochy.

| [~] |
|-----|
|     |

Spustí webový prohlížeč.

| \$ |
|----|
|----|

144

Otevře obrazovku Nastavení (Settings).

Při přehrávání hudby slouží k návratu na předchozí skladbu.

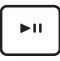

Začne přehrávat hudbu v seznamu stop. Spustí nebo pozastaví přehrávání hudby.

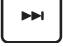

Při přehrávání hudby slouží k rychlému posunu vpřed nebo přeskočení na další skladbu.

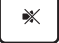

Vypne reproduktor.

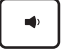

Sníží hlasitost reproduktoru.

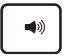

Zvýší hlasitost reproduktoru.

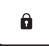

Uzamkne Eee Pad a převede ho do režimu spánku.

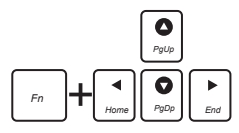

Kombinací klávesy <Fn> a kláves se šipkami se můžete posouvat nahoru a dolů nebo přeskočit na konec nebo na začátek dokumentů.

# Zapojení tabletu Eee Pad do dokovací stanice

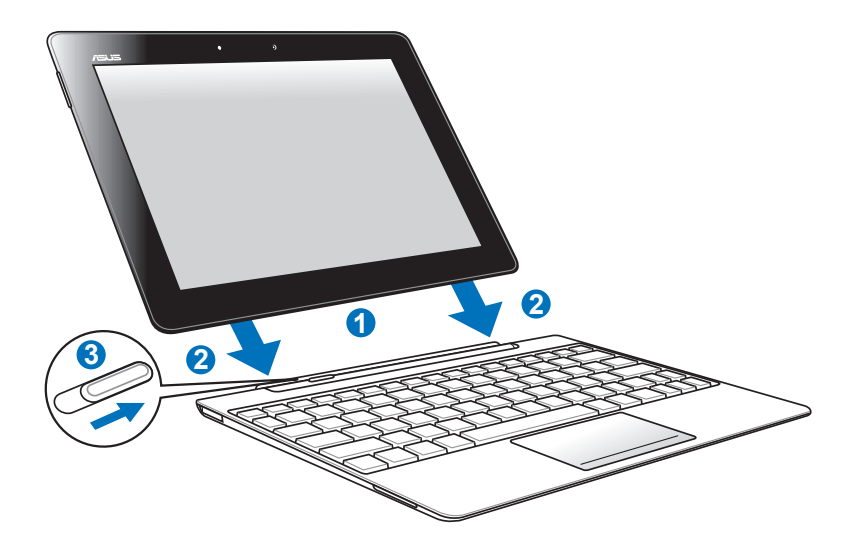

- 1. Zarovnejte Eee Pad s mobilní dokovací stanicí.
- 2. Pevně zatlačte Eee Pad do žlábku, až zapadne na místo a bude ve stanici správně usazený.
- 3. Ujistěte se, že západka je zcela posunuta doprava.

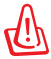

Když je Eee Pad připojený k dokovací stanici, nikdo ho nezvedejte samotný. Vždy zvedněte celou sestavu a podepřete spodek mobilní dokovací stanice.

# Vyjmutí zařízení Eee Pad z doku

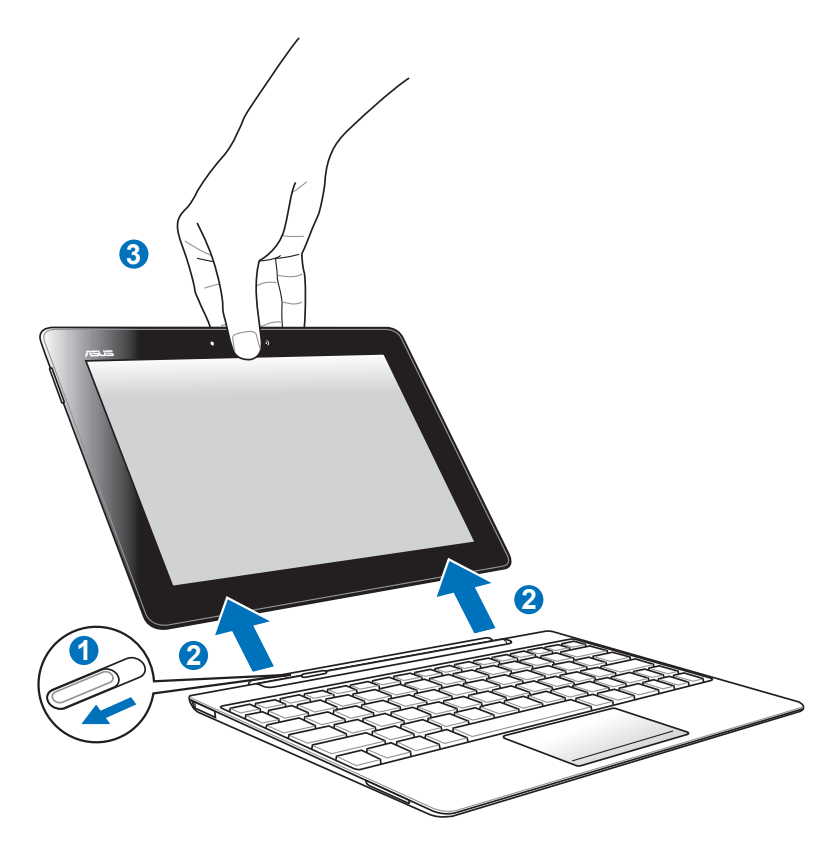

- 1. Jednou rukou posuňte západku doleva. Uvolníte tím Eee Pad a stabilizujete mobilní dokovací stanici.
- 2. Druhou rukou vyjměte Eee Pad z dokovací stanice.

## Nabíjení tabletu Eee Pad v dokovací stanici

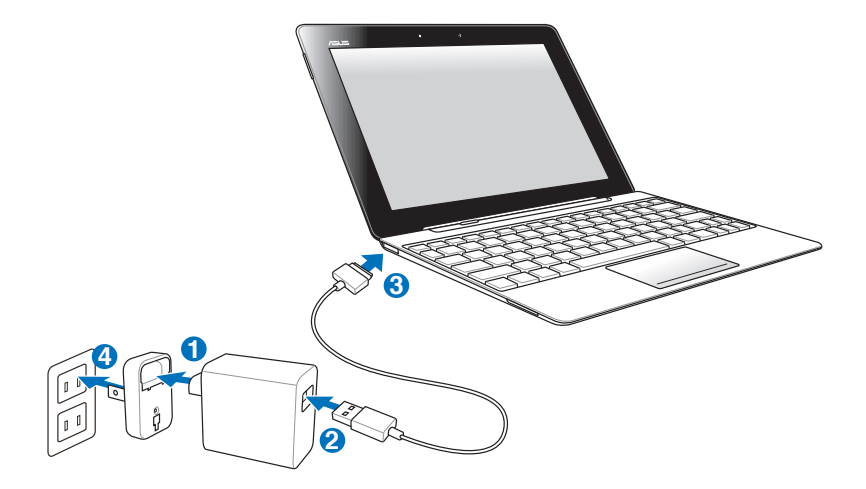

- Používejte pouze napájecí adaptér přibalený k zařízení. Použitím jiného adaptéru můžete zařízení poškodit.
  - Vstupní napětí napájecího adaptéru je 100V 240 Vstř, výstupní napětí je 15 V, 1,2 A.
- V zájmu prodloužení životnosti baterie ji před prvním použitím nabíjejte 8 hodin a později ji nabíjejte až po úplném vybití.
  - Eee Pad nelze nabíjet přes USB, když je připojen k mobilní dokovací stanici.

# Základy Odemknutí zařízení Eee Pad

Eee Pad odemknete klepnutím na zámek a přetažením mimo kroužek.

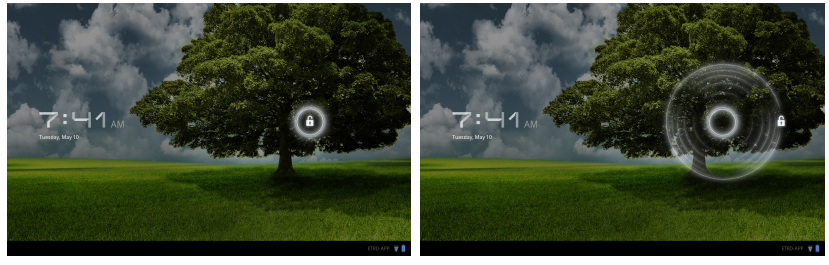

### Pracovní plocha

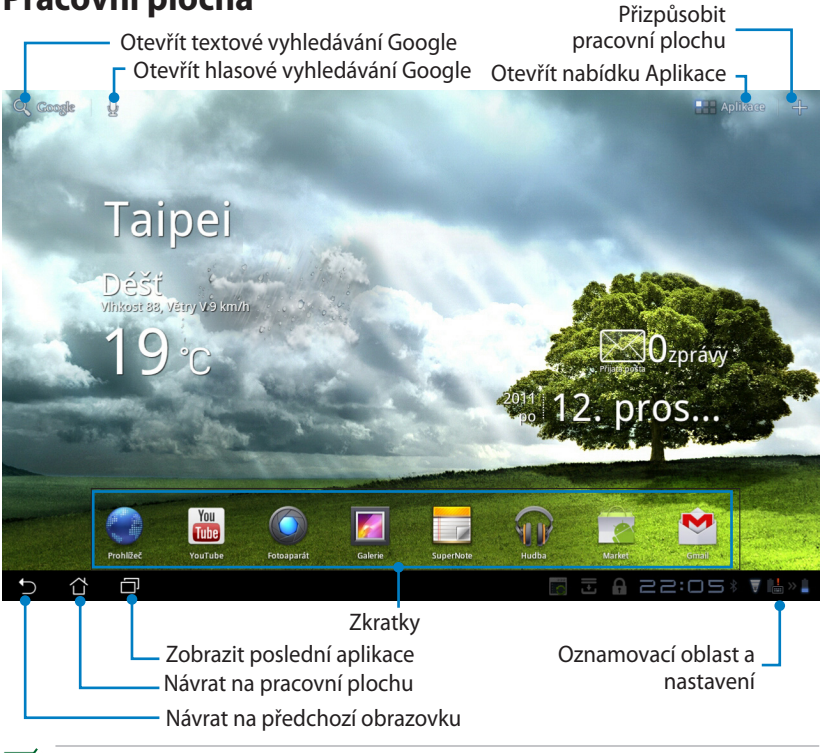

Pracovní plocha se může aktualizovat a měnit s novými verzemi Android OS.

### Rychlé spouštění ASUS

–Zobrazuje místní informace o počasí. Klepnutím můžete upravit nastavení widgetu počasí, jako je místo a frekvence aktualizací.

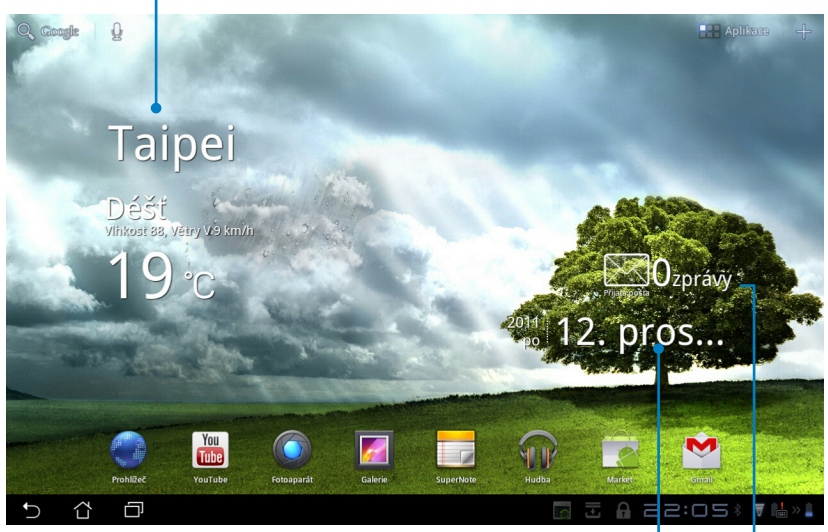

Zobrazení místního data

Zobrazuje e-mailovou schránku. Klepnutím zahájíte počáteční konfiguraci e-mailu. Poté můžete po klepnutí zobrazit nepřečtené zprávy v e-mailové schránce.

### Zobrazení

Zobrazení se samo otáčí podle toho, zda tablet držíte vodorovně nebo svisle. Automatické otáčení zobrazení zapnete/vypnete volbou Nastavení>Obrazovka.

#### Na šířku

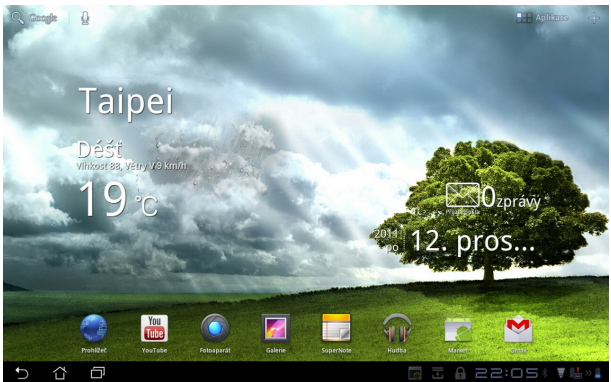

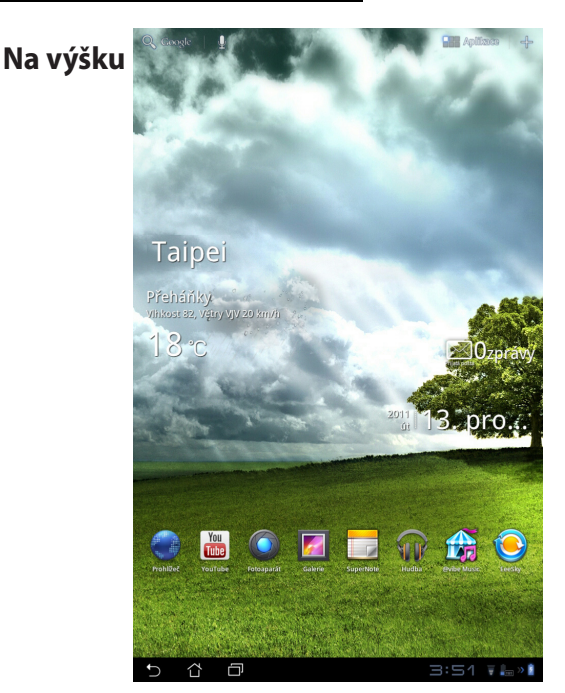

ASUS Eee Pad Uživatelská příručka

# Ovládání dotykové obrazovky

### Klepnutí

- Klepnutím na dotykový panel můžete vybrat zvolenou položku nebo aktivovat aplikaci.
- Jedním klepnutím na File Manager (Správce souborů) získáte možnost otevřít, vybrat, Kopírovat, Vyjmout, Delete (Odstranit) nebo Rename (Přejmenovat) požadované soubory.

### Dlouhé stisknutí

- Dlouhým stiskem nebo přidržením můžete přesunout aplikaci nebo její zkratku na jinou pracovní plochu.
- Dlouhým stiskem tlačítka Recent Apps Key (Poslední aplikace) lze pořídit snímek obrazovky. (Snímek obrazovky povolíte volbou Nastavení>Vlastní nastavení ASUS)
- Dlouhým stiskem na souboru v Galerii přejdete do režimu výběru.

### Zmenšení/Zvětšení

Dvěma prsty stlačte nebo roztáhněte obraz v Galerii, Mapy nebo Místa.

### Listování

Jedním prstem přepínejte pracovní plochy, obrázky v **Galerii** nebo stránky **MyLibrary (Mé knihovny)** a **SuperNote (Super poznámky)**.

### Zadávání, vložení, výběr a kopírování textu

Při oddokování Eee Pad se objeví klávesnice na panelu, když klepnete na Hledání textu Google v levém horním rohu. Zadejte webovou adresu do adresního pruhu prohlížeče nebo pomocí textového editoru upravujte dokumenty.

| Q, | A             |        |     | ×          | •        |   |                         |   |   |     |   |   |             | ≡, |
|----|---------------|--------|-----|------------|----------|---|-------------------------|---|---|-----|---|---|-------------|----|
|    | alza          |        |     |            |          | 숡 | Amazon<br>http://www.ar |   |   |     |   |   |             |    |
|    | a <b>ukro</b> |        |     |            |          |   |                         |   |   |     |   |   |             |    |
|    | ares          |        |     |            |          |   |                         |   |   |     |   |   |             |    |
|    | ano šéfe      |        |     |            |          |   |                         |   |   |     |   |   |             |    |
|    | android m     | narket |     |            |          |   |                         |   |   |     |   |   |             |    |
|    |               |        |     |            |          |   |                         | _ | _ | 500 |   |   | 124         |    |
|    | 1             | 2      | 3   | 4          | 5        |   | 6                       | 7 | ' | 8   | 3 | 9 | 0           |    |
|    | q             | w      | е   | r          | t        | Γ | z                       | u |   | i   |   | C | р           |    |
|    | a             |        | 5 0 |            | F        | g | h                       |   | j |     | k |   |             |    |
| •  | Ŷ             | 3      | y ) | <b>(</b> ) | c        | v | k                       | ) | r | 1   | n | n | $\boxtimes$ |    |
|    |               | #      | @#_ |            | <u> </u> |   |                         |   |   | ,   |   |   | Jít         |    |
|    | · ۲           | Ð      |     |            |          |   |                         |   |   |     |   |   |             | 1  |

Po vepsání textu do Hledání textu Google klepněte na právě zadaný text a objeví se bod vložení. Pohybujte se přetažením bodu nebo klepnutím na místo, kam chcete vložit písmeno nebo slovo.

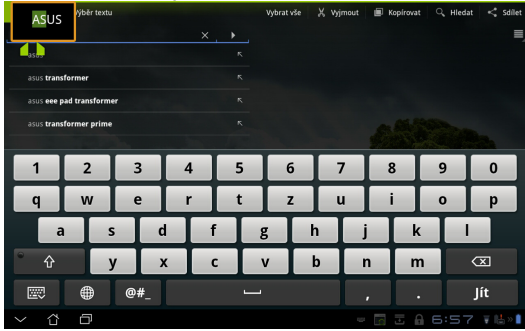

Poklepáním nebo podržením můžete zvolený text vyjmout nebo kopírovat. Posunutím značek výběru můžete označit delší nebo kratší úsek textu.

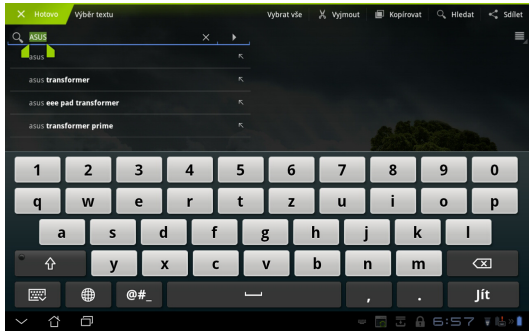

Když stisknete nebo klepnete na text na webové stránce, zobrazí se nahoře nástrojová lišta. Nabídne vám možnost výběr kopírovat, sdílet, označit, najít v textu nebo vyhledat na webu.

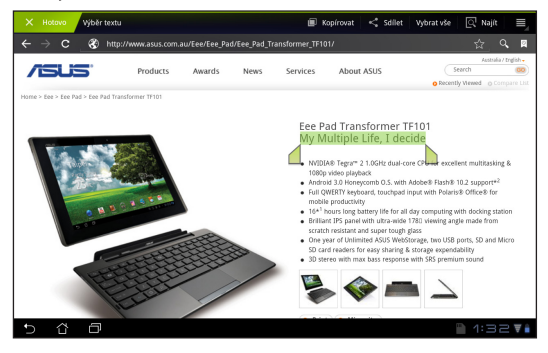

### Správce souborů

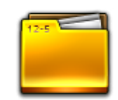

Správce souborů vám pomůže snadno najít a spravovat data v interním paměťovém zařízení i v připojených externích zařízeních.

Přístup k internímu paměťovému zařízení

- 1. Klepněte na Apps menu (nabídku Aplikace) v pravém horním rohu.
- 2. Klepnutím na Správce souborů přejděte na My Storage (Mé úložiště).

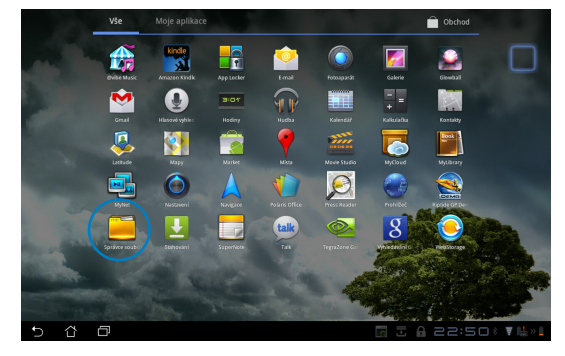

- Levý panel zobrazí interní úložiště (/sdcard/) i případně připojené vnější úložné zařízení (/Removable/). Klepnutím vyberte zdroj a zobrazí se jeho obsah.
- 4. Klepnutím na ikonu složky **Return (Návrat)** se vraťte do kořenové složky **My Storage (Mé úložiště)**.

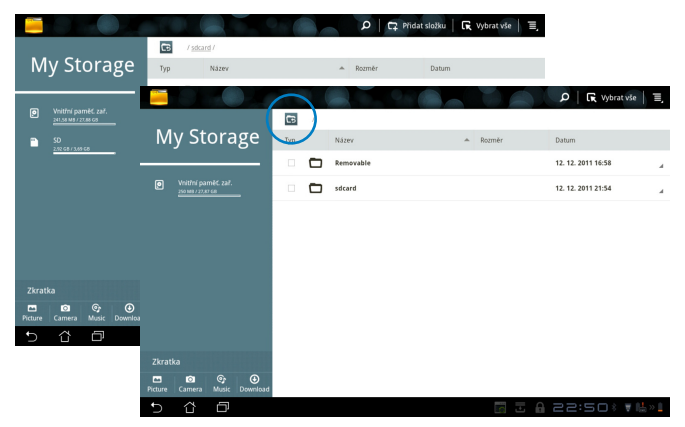

Přímý přístup k externímu paměťovému zařízení

- 1. Klepněte na ikonu USB nebo karty SD v pravém dolním rohu.
- 2. Klepněte na ikonu složky ve vyskakovací oznamovací oblasti.

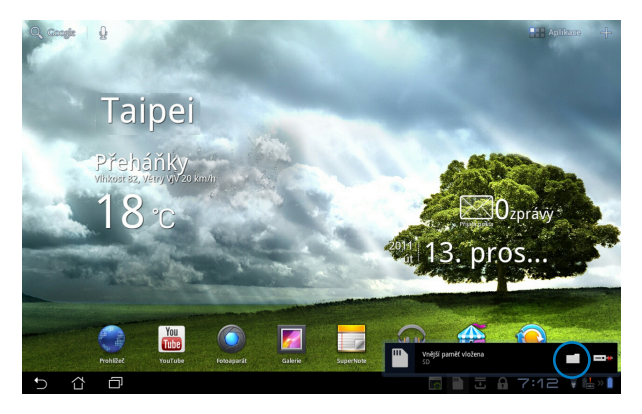

3. Zobrazí se obsah externího paměťového zařízení (Removable/XXX/).

|                                          |             |     |        | P R Vybrat vše     | Ξ,     |
|------------------------------------------|-------------|-----|--------|--------------------|--------|
|                                          | <b>C5</b> / |     |        |                    |        |
| My Storage                               | Typ Název   | *   | Rozměr | Datum              |        |
|                                          | Remova      | ble |        | 12. 12. 2011 16:58 |        |
| Vnitřní paměť. zař.<br>250 NB / 27.87 GB | sdcard      |     |        | 12. 12. 2011 21:54 |        |
|                                          |             |     |        |                    |        |
|                                          |             |     |        |                    |        |
|                                          |             |     |        |                    |        |
|                                          |             |     |        |                    |        |
|                                          |             |     |        |                    |        |
|                                          |             |     |        |                    |        |
| Zkratka                                  |             |     |        |                    |        |
| Picture Camera Music Download            |             |     |        |                    |        |
| 5 Č D                                    |             |     |        | 22:50* 🖬           | - >> 📋 |

# Market

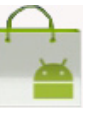

V aplikaci Android Market budete mít s účtem Google přístup k nejrůznějším zábavným aplikacím a nástrojům. Při prvním použití si nastavíte účet a poté se budete moci kdykoli připojit.

- Klepněte na ikonu Market v Apps menu (nabídce Aplikace).
- Abyste mohli pokračovat, je třeba přidat do zařízení Eee Pad nový účet. Pokračujte klepnutím na tlačítko Ano.
- Pokud už máte zařízený účet, zadejte svůj E-mail a Heslo a budete se moci Přihlásit. Pokud ne, klepněte na položku Vytvořit účet a založte si účet Google.
- Po přihlášení můžete stahovat a instalovat aplikace z Android Market.

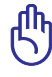

Některé aplikace jsou zdarma a jiné můžete zaplatit kartou.

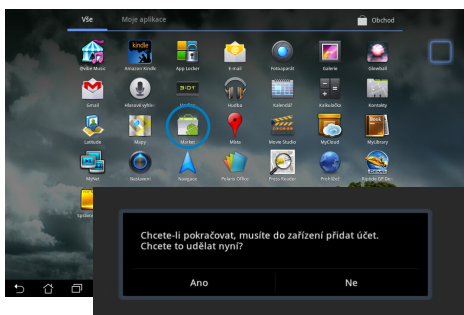

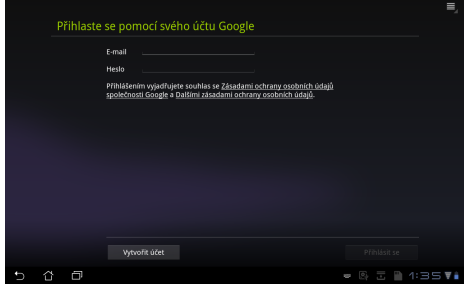

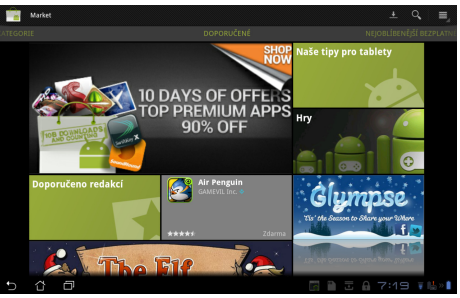

Odstraněné aplikace není možné obnovit, můžete se však přihlásit se stejným ID a stáhnout je znovu.

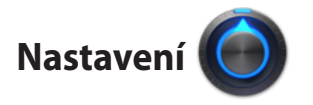

Na obrazovce Nastavení (Settings) můžete provést konfiguraci zařízení Eee Pad v následujících oblastech: **Bezdrátová připojení a sítě, Zvuk, Obrazovka, Poloha a zabezpečení, Aplikace, Účty a synchronizace, Ochrana osobních údajů, Úložiště, Jazyk a vstup, Usnadnění, ASUS přizpůsobené nastavení, Datum a čas**. Klepnutím na jednotlivé záložky vlevo přepnete obrazovky a můžete provést příslušná nastavení.

Obrazovku Nastavení můžete zobrazit dvěma způsoby.

Z nabídky Aplikace

- 1. Klepněte na Apps menu (nabídku Aplikace) v pravém horním rohu.
- 2. Klepnutím na Nastavení zobrazíte nabídku nastavení.

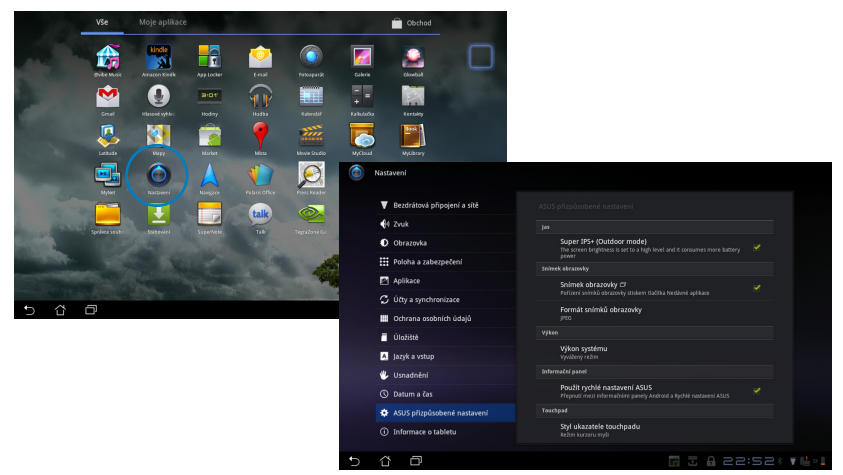

#### Z položky ASUS Quick Setting (Rychlá nastavení ASUS):

Klepněte na oznamovací oblast v pravém dolním rohu. Napravo se zobrazí vyskakovací panel **ASUS Quick Setting (Rychlá nastavení)**.

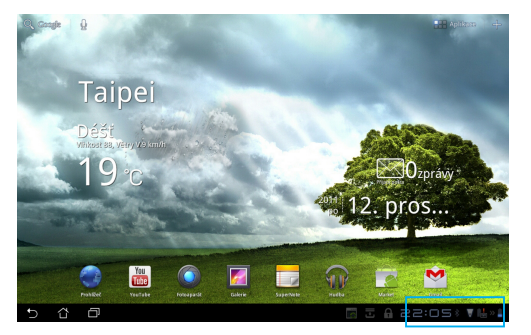

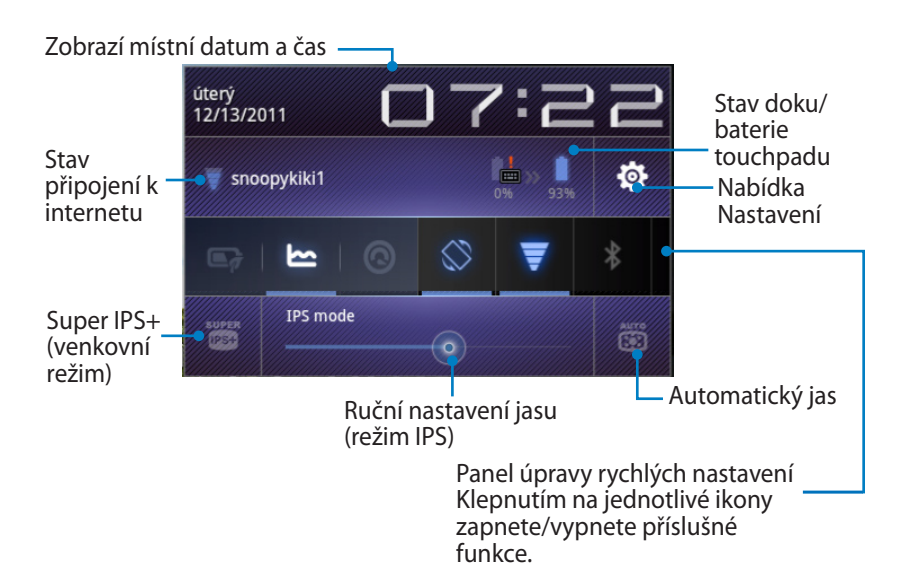

#### Panel úpravy rychlých nastavení ASUS

Klepnutím na jednotlivé ikony pomocných programů zapnete/vypnete příslušnou funkci.

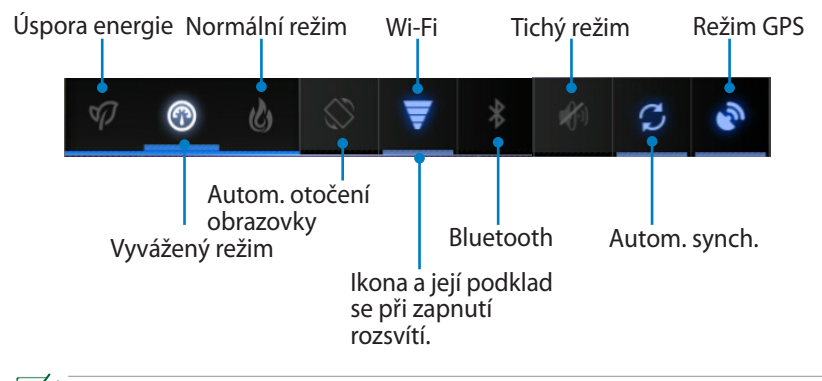

- Vyvážený režim: [Výchozí] Optimální stav a výkon baterie
  - Normální režim: Optimální výkon systému
  - Režim úspory energie: Úspora energie

#### Oznamovací panely

Oznamovací panely zobrazené pod Rychlým nastavením informují o aktualizaci aplikací, příchozích e-mailech a stavu pomocných programů.

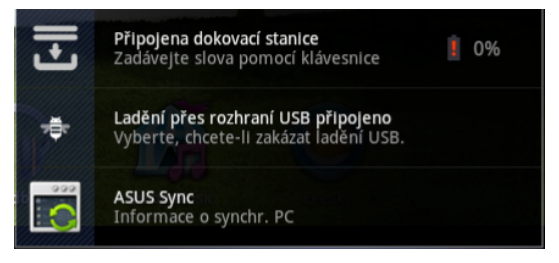

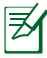

ASUS Quick Setting (Rychlé nastavení ASUS) můžete zapnout nebo vypnout na Zjednodušený režim pod Nastavení>Vlastní nastavení ASUS>Oznamovací panel.

# Řízení spotřeby

### **ASUS Battery (Baterie ASUS)**

Tato miniaplikace zobrazuje formou procent a barvy stavy baterie Eee Pad a doku s klávesnicí. Čím nabitější baterie, tím jasnější barva.

- 1. Klepnutím na plus (+) v pravém horním rohu pracovní plochy vyvolejte pomocné programy tabletu.
- 2. Klepnutím na Widgety(Miniaplikace) zobrazíte nabídku miniaplikací.
- Vyberte ASUS Battery(Baterie ASUS). Na pracovní ploše se zobrazí políčko Baterie ASUS.

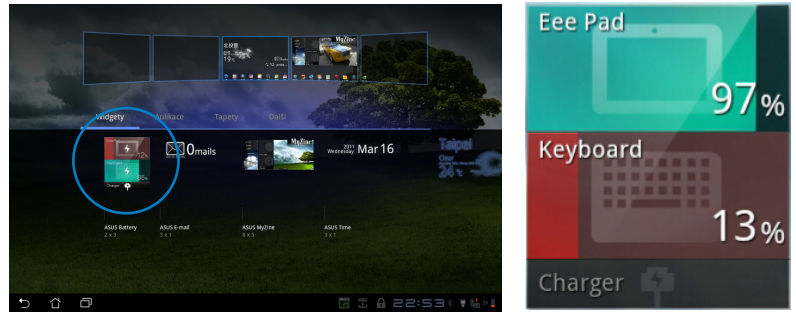

4. Stav baterie zobrazuje i Rychlé nastavení ASUS a oznamovací panel. Stav baterie Eee Pad a baterie doku se zobrazuje samostatně. Pokud je baterie vybitá, ikona změní barvu z modré na červenou a objeví se u ní vykřičník. Na vybitou baterii také uživatele upozorňuje varovný zvuk.

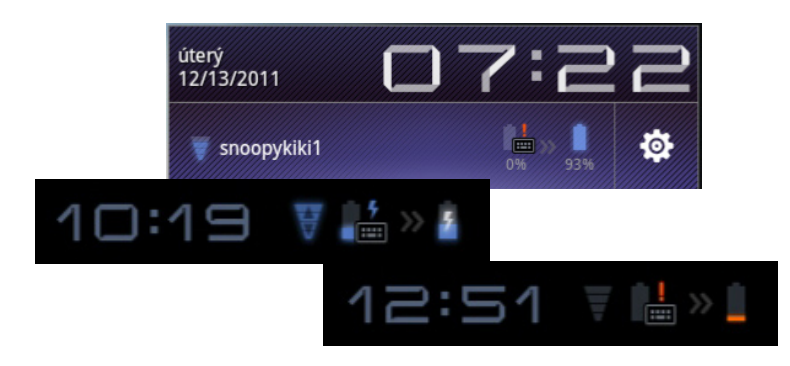

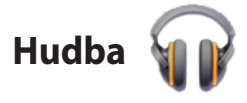

Klepněte na pracovní ploše na ikonu **Hudba** a můžete začít přehrávat své hudební soubory. Tato aplikace automaticky shromažďuje a zobrazuje všechny zvukové soubory uložené v Eee Pad a připojených externích paměťových zařízeních.

Můžete přehrávat všechny zvukové soubory v náhodném pořadí nebo listováním vybrat požadované album, které si chcete vychutnat.

Pomocí tlačítek nahoře můžete zvukové soubory rychle seřadit nebo vyhledávat.

Zvukové souborv můžete seřadit Nastavení přehrávání podle těchto kritérií: Nové a hudbv naposledy hraně, Alba, Interpreti, Přímé vyhledávání hudby · Skladby, Seznamy stop a Žánry. **m** હ Nové a naposledy hrané ₽ Náhodné přehrávání – vše Popular Classix Mitkomm ¢ IJ 🖳 🗄 🗋 1:37 🔰

Zvukové a video kodeky podporované zařízením TF201: Dekodér Zvukové kodeky: AAC LC/LTP, HE-AACv1 (AAC+), HE-AACv2 (vylepšený AAC+), AMR-NB, AMR-WB, MP3, FLAC, MIDI, PCM/WAVE, Vorbis, WAV a-law/mu-law, WAV lineární PCM, WMA 10, WMA bezeztrátový, WMA Pro LBR Video kodeky: H.263, H.264, MPEG4, VC-1/WMV, VP8 Enkodér Zvukové kodeky: AAC LC/LTP, AMR-NB, AMR-WB Video kodeky: H.263, H.264, MPEG4

# Obrázek

Galerie

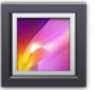

Klepněte na pracovní ploše na ikonu **Galerie** a budete moci procházet obrázky a videa. Tato aplikace automaticky sbírá a zobrazuje všechny obrázky a video soubory uložené ve vašem Eee Pad.

Můžete si prohlížet všechny obrazové soubory v prezentaci nebo klepnutím vybrat požadovaný obrázek či video.

Pomocí tlačítek nahoře můžete soubory seřadit podle alba, času, místa, štítků nebo velikosti. Prohlížet lze jen obrázky, jen video, nebo obojí.

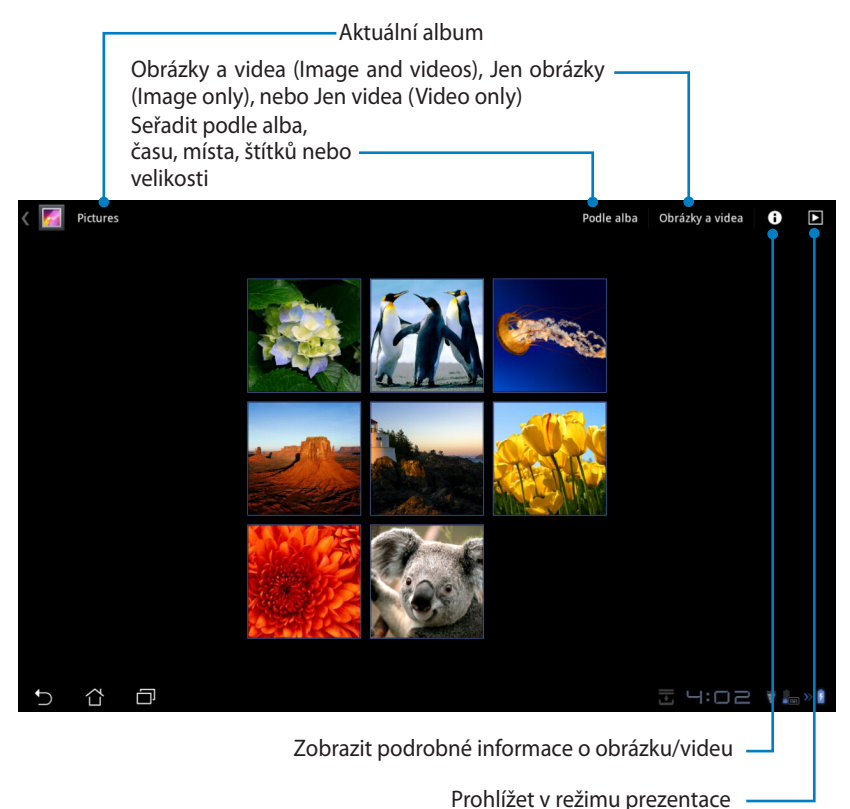

### Sdílení a odstranění alb

Klepněte na požadované album v galerii a podržte, dokud se neobjeví nástrojová lišta. Vybraná alba můžete nahrávat na internet, odstraňovat nebo sdílet.

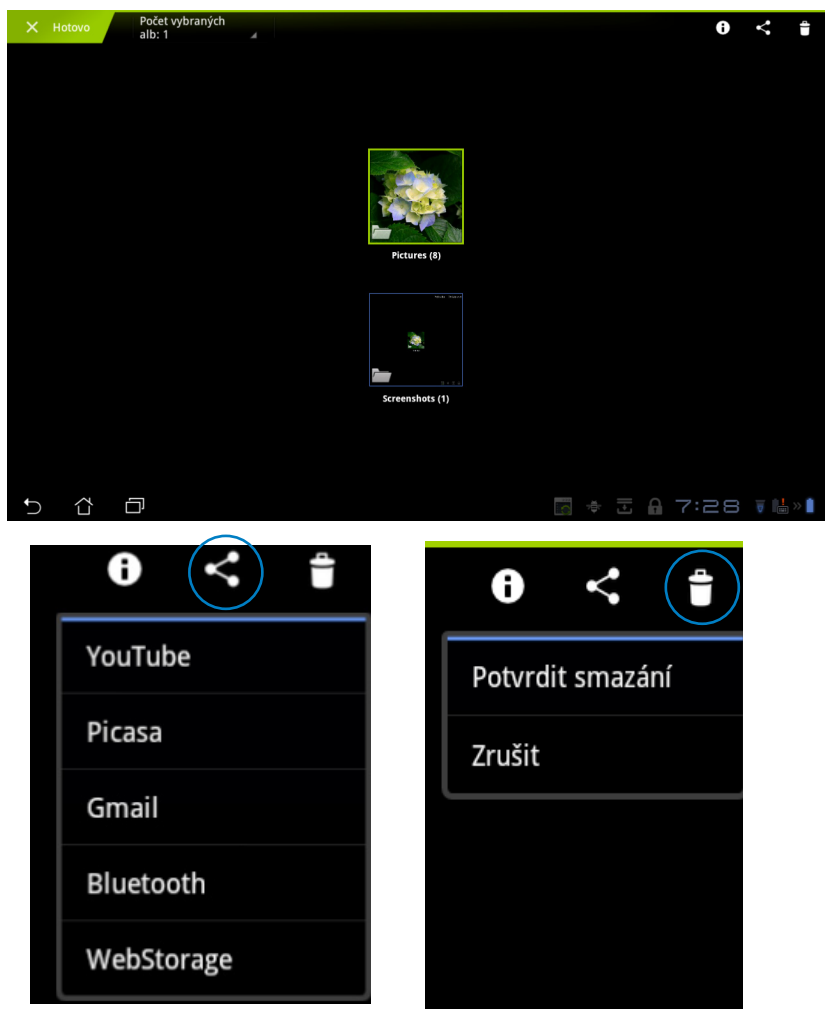

Sdíleje vybrané album na YouTube<sup>®</sup>, PicasaOdstranit zvolené album <sup>®</sup>, Gmail<sup>®</sup>, Bluetooth<sup>®</sup> nebo Webstorage.

### Sdílení, odstraňování a úpravy obrázků

Klepněte na požadovaný obrázek v galerii a pomocí nástrojové lišty v pravém horním rohu ho můžete sdílet, odstranit nebo upravit.

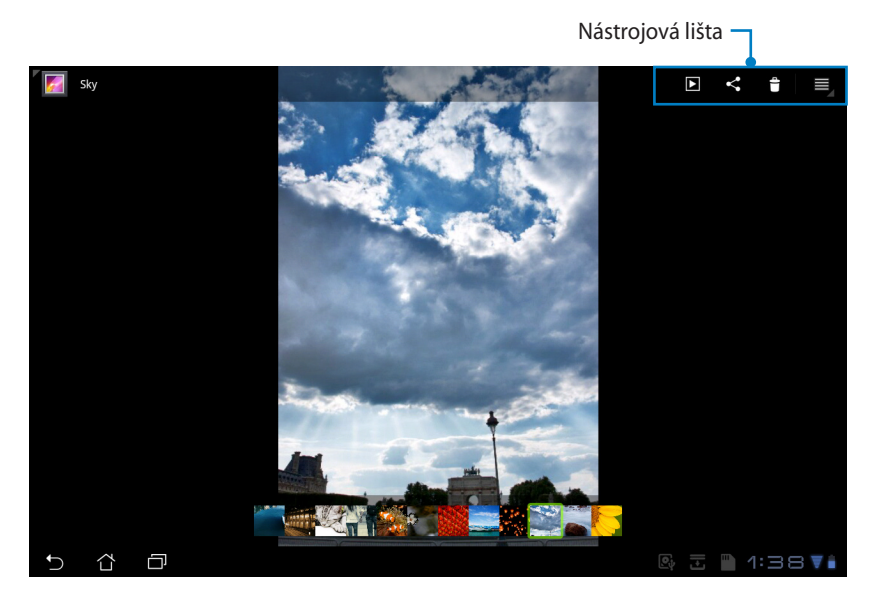

► Contraction of the second second secon

Sdílet zvolený obrázek přes Picasa<sup>®</sup>, Bluetooth<sup>®</sup>, Gmail<sup>®</sup> atd.

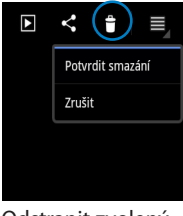

Odstranit zvolený obrázek

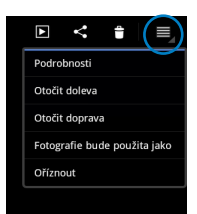

Zobrazit informace o obrázku nebo obrázek upravit

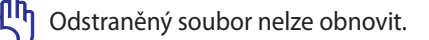

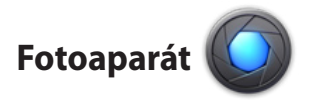

Klepněte v nabídce Aplikace (Apps) na položku **Fotoaparát** a můžete fotit nebo natáčet video. Pro focení nebo natáčení můžete použít jak přední, tak zadní objektiv.

Fotky a videa se budou automaticky ukládat do **Galerie**.

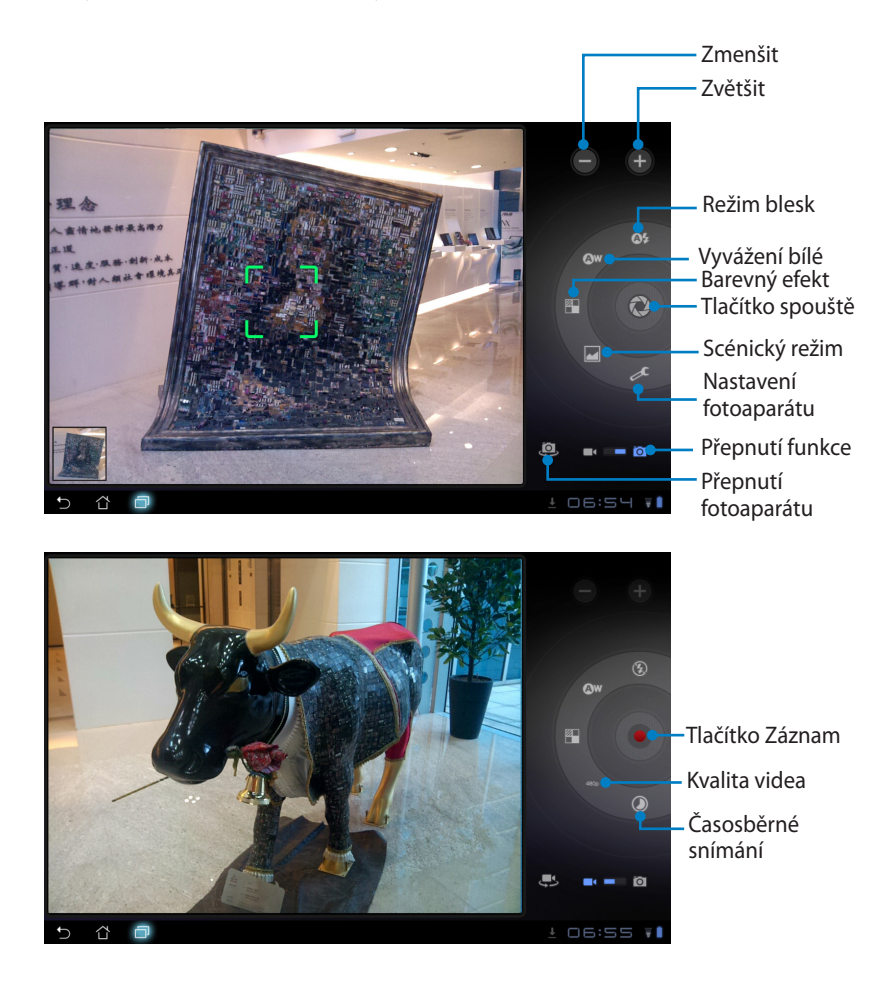

# Pošta

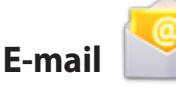

Máte možnost přidat několik e-mailových účtů a pohodlně procházet a spravovat e-mailové zprávy.

Nastavení e-mailového účtu

 Klepněte na E-mail v Apps menu (nabídce Aplikace). Zadejte svou E-mailovou adresu a Heslo, pak klepněte na Další.

 Vyčkejte, než Eee Pad automaticky zkontroluje nastavení serveru odchozí pošty.

 Nastavte Možnosti účtu a klepněte na tlačítko Další.

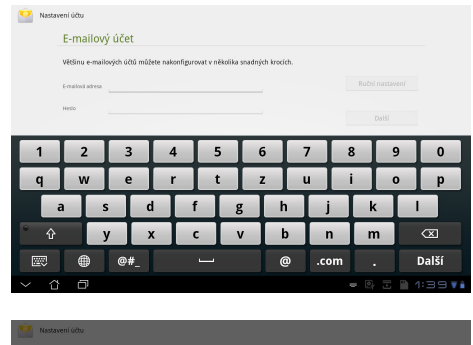

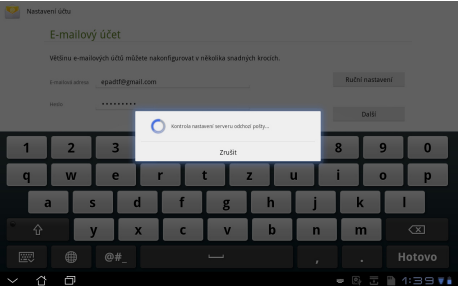

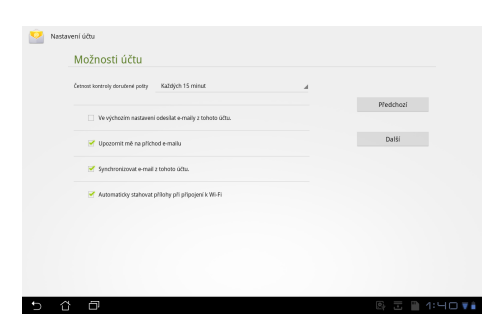

 Pojmenujte účet a zadejte jméno, které chcete zobrazovat u odchozích zpráv. Klepnutím na tlačítko **Další** se přímo přihlásíte do e-mailové schránky.

| Vastavení účtu |                                                |           |          |          |   |   |   |     |   |       |   |    |      |
|----------------|------------------------------------------------|-----------|----------|----------|---|---|---|-----|---|-------|---|----|------|
|                | Váš účet                                       | je nastav | en, e-ma | il je na |   |   |   |     |   |       |   |    |      |
|                | Pojmenovat tento                               |           |          |          |   |   |   |     |   |       |   |    |      |
|                | Vzše jméno (znírozované na oddrosich zprávách) |           |          |          |   |   |   |     |   |       |   |    |      |
|                |                                                |           |          |          |   |   |   |     |   |       |   |    |      |
|                |                                                | _         |          |          | _ |   | _ |     | _ | _     | _ | -  |      |
| 1              | 2                                              | 3         | 4        | 5        |   | 6 | 7 |     | 8 | 3     | 9 |    | 0    |
| Q              | W                                              | E         | R        | Т        |   | z | U | , I | I |       | 0 |    | Р    |
| A              | A 9                                            | 5         | D        | F        | G | H |   | J   |   | К     |   | L  |      |
| ° 🔶            |                                                | Y         | x        | c        | V | В | : | N   |   | N     | 1 |    | ×    |
|                | ۲                                              | @#_       |          |          |   |   |   | ,   |   |       |   | Но | tovo |
| ~ 4            | ٥                                              |           |          |          |   |   |   |     |   | # (S) | Ŀ | 1: | чо 🖬 |

Přidání e-mailových účtů:

- 1. Klepněte na E-mail a přihlaste se k účtu, který jste nastavili.
- Klepněte na tlačítko Nastavení účtu v pravém horním rohu.

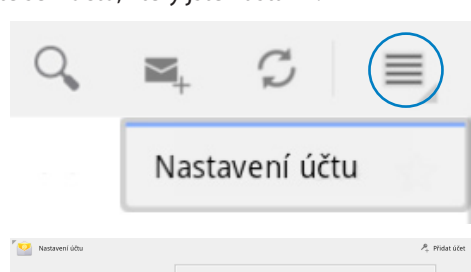

 Zobrazí se všechny předvolby pro tento účet. Klepněte na položku Přidat účet v pravém horním rohu a přidejte další účet.

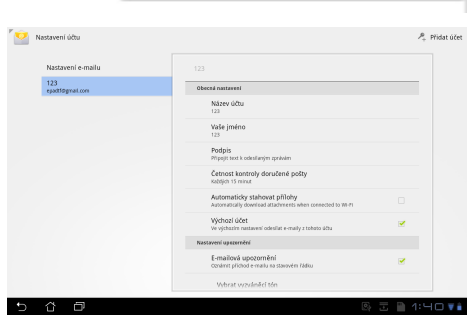

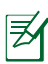

Všechny své e-mailové účty můžete zahrnout do části **E-mail**.

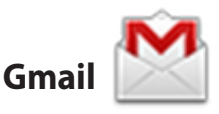

Gmail (Google mail) umožňuje přístup k účtu Gmail, příjem a psaní e-mailů.

Nastavení účtu Gmail

 Klepněte na E-mail v nabídce Apps (Aplikace).
 Zadejte svůj E-mail a Heslo, pak klepněte na Přihlásit.

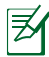

Pokud **Google Account(Účet Google)** ještě nemáte, klepněte na položku **Vytvořit účet**.

 Vyčkejte, až se Eee Pad připojí k serverům Google a vytvoří váš účet.

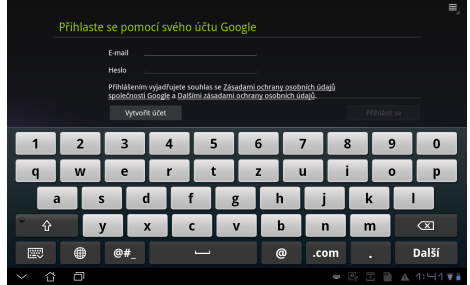

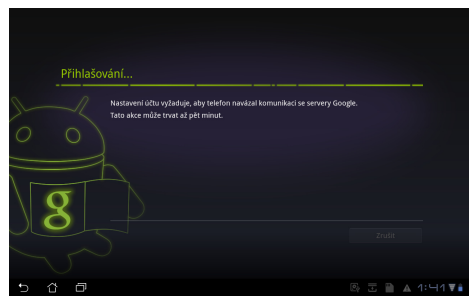

 Účet Google můžete použít k zálohování a obnovení nastavení a dat. Klepnutím na tlačítko **Hotovo** se přihlásíte k účtu Gmail.

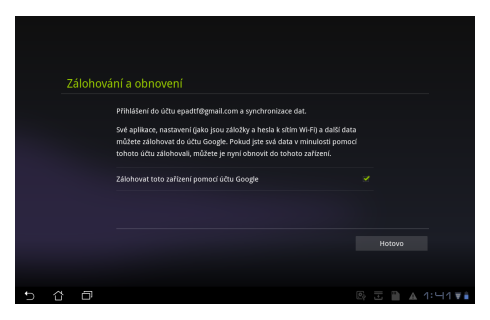

Pokud máte kromě Gmailu několik dalších e-mailových účtu, použijte volbu **E-mail**, která šetří váš čas a umožňuje pracovat se všemi emailovými účty současně.

# Čtení

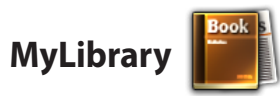

MyLibrary je integrované rozhraní pro vaše knihy. Můžete si sestavit různé knihovny pro různé žánry. Do knihoven budou zařazeny také elektronické knihy, které si zakoupíte od různých vydavatelů.

Přihlaste se k @Vibe, kde si můžete stáhnout další knihy.

- MyLibrary podporuje knihy ve formátu ePub, PDF a TXT.
- K otevření některého náhledu obsahu může být zapotřebí přehrávač Adobe Flash<sup>®</sup>, ke stažení na Android Market. Před použitím MyLibrary si stáhněte Adobe Flash<sup>®</sup>.

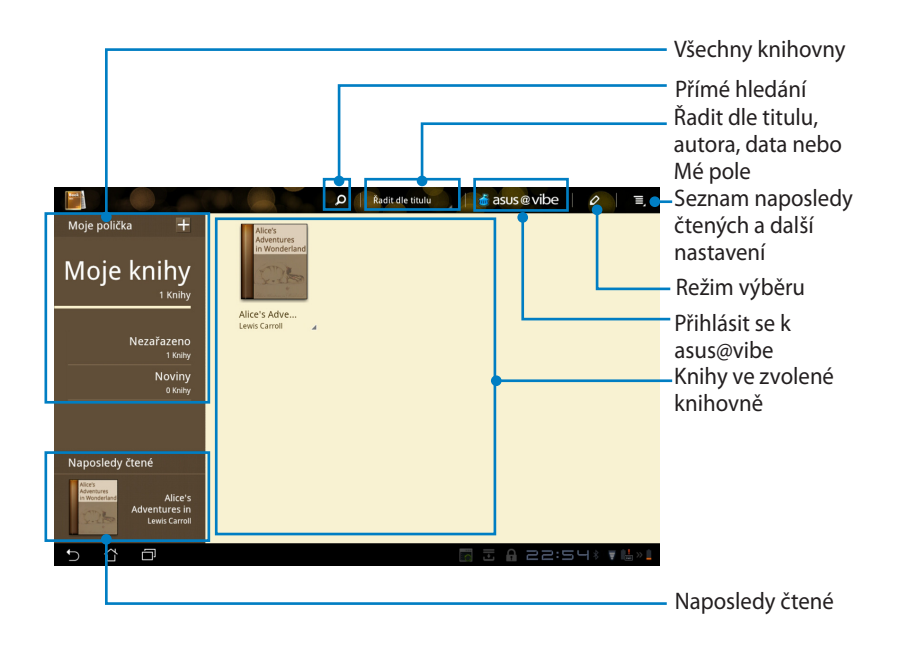

### Čtení elektronických knih

- 1. Vyberte si v knihovně požadovanou knihu a klepněte na ni.
- 2. Po klepnutí na obrazovku se zobrazí nástrojová lišta.

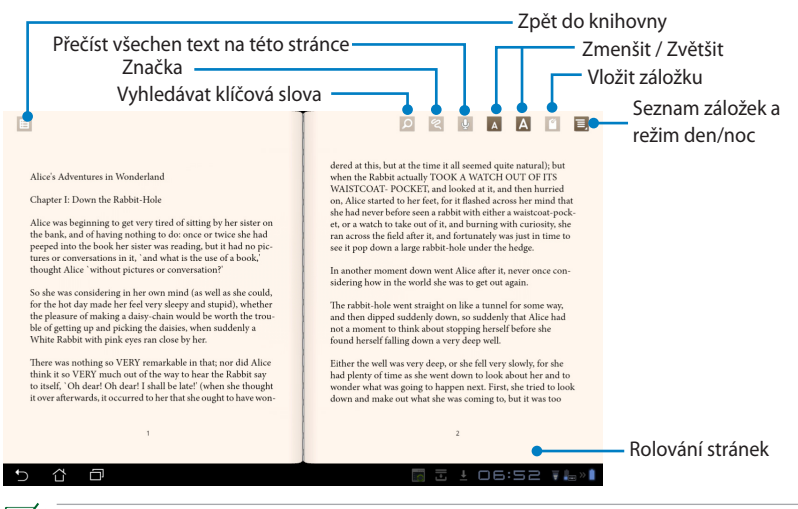

- 1. Android zahájí stažení a instalaci potřebných prostředků, pokud chcete využít funkci převodu textu na řeč.
- Klepněte na seznam záložek a výběrem označené stránky zobrazte v pravém horním rohu obrazovky ikonu záložky.
- 3. Obracejte stránky jako ve skutečné knize nebo využijte rolování stránek dole.

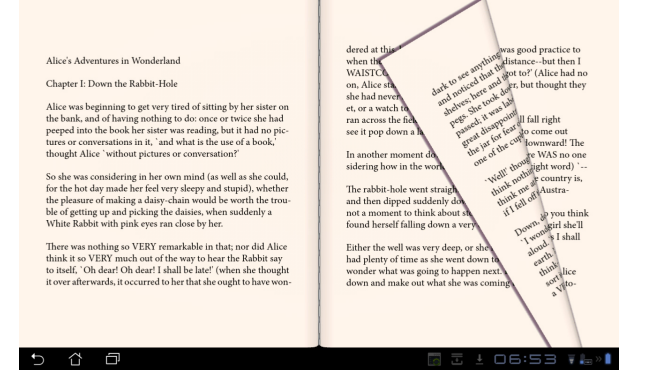

### Poznámky v elektronických knihách

1. Dlouhým stiskem požadovaného slova nebo věty vyvolejte nabídku nástrojů a definici ze slovníku.

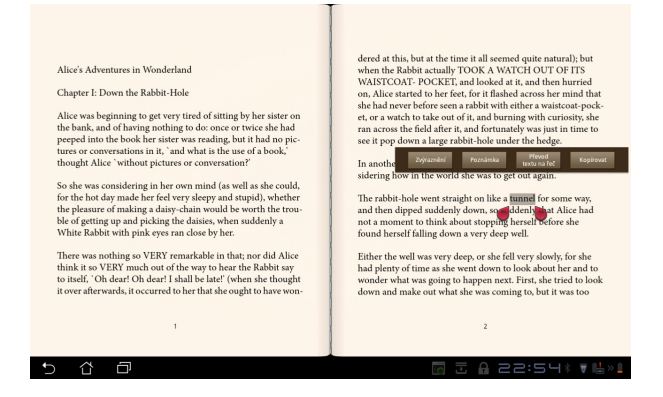

- 2. Zvolené slovo si můžete označit zvýrazňovačem, přidat poznámku, přehrát, nebo zkopírovat.
- Chcete-li označenou oblast rozšířit na celou větu, posuňte značky výběru.

### Informace o poloze

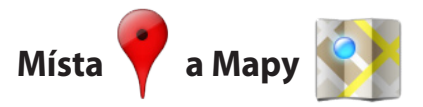

#### Místa Google

Aplikace Místa nabízí informace o zajímavých místech v okolí, například restauracích, kavárnách, čerpacích stanicích atd.

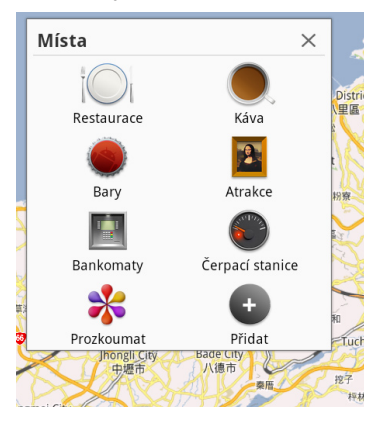

#### **Mapy Google**

Mapy vám pomohou zjistit vaši polohu. Pomocí nástrojové lišty nahoře můžete navigovat nebo vytvářet vlastní mapy.

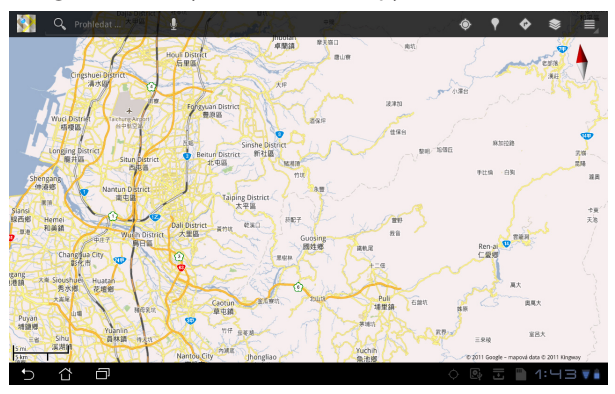

### Práce s dokumenty

# Polaris<sup>®</sup> Office

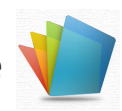

Polaris<sup>®</sup> Office je kancelářský software, který podporuje práci s dokumenty, tabulkami a prezentacemi.

Jak začít s Polaris® Office

- 1. Klepněte na nabídku **Apps menu(Aplikace)** v pravém horním rohu.
- 2. Klepněte na položku **Polaris® Office**.

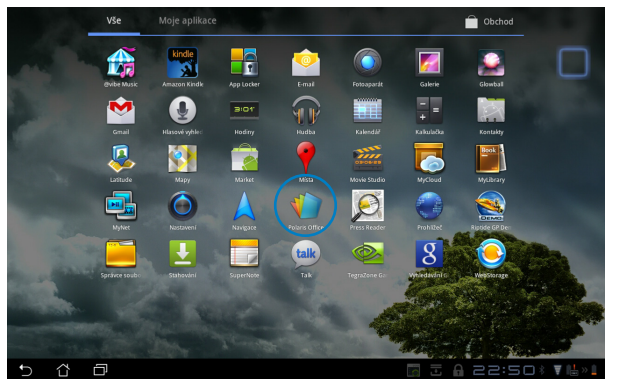

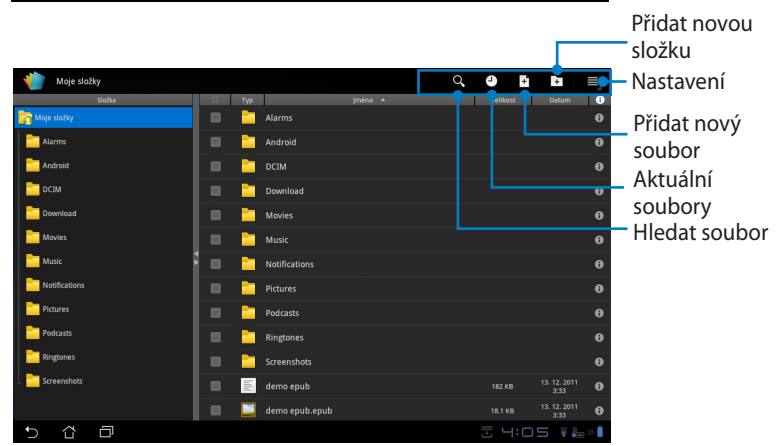

3. Klepněte na položku **Moje složky** v levém horním rohu a vyberte požadovaný soubor.

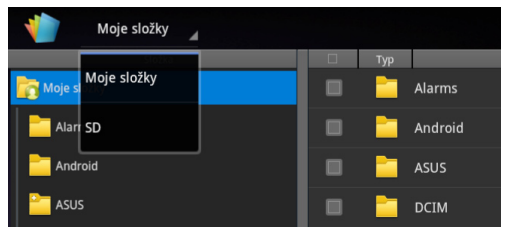

#### Přidat nové soubory

Nové soubory přidáte klepnutím na **Nový soubor** v pravém horním rohu. Klepnutím na položku **Formát dokumentu** spustíte textový editor pro úpravy dokumentů. Klepnutím na položku **List** spustíte tabulkový kalkulátor, který umožňuje provádět výpočty a zpracovávat informace. Klepnutím na položku **Prezentace** spustíte aplikaci pro tvorbu a sdílení prezentací.

| Moje složky 🔒   |                          | с <b>0(</b> в)в |     |
|-----------------|--------------------------|-----------------|-----|
| Složka          |                          | Veliket Datum   |     |
| ing Moje složky | Alarms                   |                 |     |
| Alarms          |                          |                 |     |
| Android         | asus 📄                   |                 |     |
| asus            | <br>Nový soubor          |                 |     |
| DCIM            | Formát dokumontu 07 2002 |                 |     |
| Download        | Format dokumentu 97-2003 |                 |     |
| i Movies        | List 97-2003             |                 |     |
| in Music        | Prezentace 97-2003       |                 |     |
| Notifications   |                          |                 |     |
| Pictures        | Podcasts                 |                 |     |
| Podcasts        |                          |                 |     |
| Ringtones       |                          |                 |     |
| Screenshots     |                          |                 |     |
| 5 6 0           | le le                    | 🖿 🕸 🗄 🗛 🖘 🖬     | » 📋 |

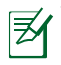

- . Polaris® Office 3.0 podporuje následující typy souborů:
  - Microsoft Word: .doc/ .docx
  - Microsoft Excel: .xls/ .xlsx
  - Microsoft Powerpoint: .ppt/ .pptx
  - Adobe Acrobat: .pdf
  - Text: .txt
  - Obrázky: .bmp/ .jpg/ .jpeg/ .png/ .gif/ .wbpm
  - Archívy Zip: .zip
- 2. Polaris® Office 3.0 v současnosti ukládá soubory formátu .doc/ .xls/ .ppt a žádné jiné.

### Poslední soubory

Klepnutím na položku **Recent Files(Poslední soubory)** v pravém horním rohu rychle zobrazíte naposledy upravené soubory.

Klepnutím na položku **Odstranit předchozí soubory** vymažete seznam naposledy použitých souborů.

| 👋 Moje složky 🔺 |           |         | Odstranit p | oředchozí sou        | bory |
|-----------------|-----------|---------|-------------|----------------------|------|
| Složka          | 🗆 Тур     | jméno 🔺 | Velikost    | Datum                | •    |
| ing Moje složky | <b>1</b>  |         |             |                      |      |
| Alarms          | <u>w-</u> |         |             | 13. 12. 2011<br>7:53 | 0    |
| Android         |           |         |             |                      |      |
| 🛅 asus          |           |         |             |                      |      |
| CIM             |           |         |             |                      |      |

### Přidání účtů

Své soubory můžete v aplikaci Polaris® Office upravovat i z jiných účtů, například **Google docs** a **Box.net**.

- 1. Klepněte na tlačítko nastavení v pravém horním rohu a vyberte položku **Přidat účet.**
- 2. Vyberte požadovanou službu, kterou chcete přidat.
- 3. Zadejte e-mailový účet a heslo a klepnutím na tlačítko OK účet přidáte.

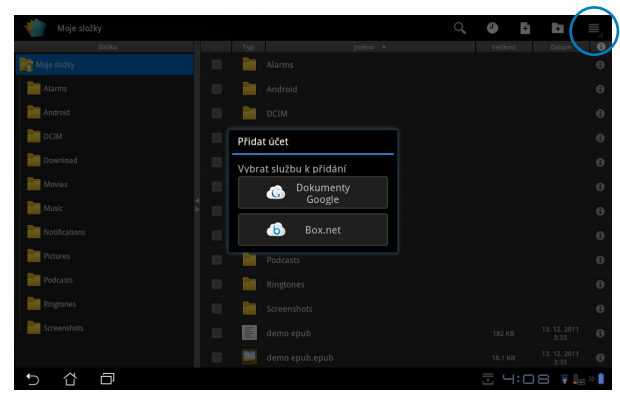

### Konfigurace nastavení

Klepněte na tlačítko nastavení v pravém horním rohu a vyberte položku **Nastavení**. Můžete konfigurovat **Nastavení seznamu souborů** a **Obecná nastavení**.

| < 🌓 | Nastavení |                 |                          |        |         |
|-----|-----------|-----------------|--------------------------|--------|---------|
|     | Nastavení | seznamu souborů |                          |        |         |
|     | Obecná na | istavení        | Vytvořit záložní soubor  |        |         |
|     |           |                 | Zobrazit přípony souborů |        |         |
|     |           |                 |                          |        |         |
|     |           |                 |                          |        |         |
|     |           |                 |                          |        |         |
|     |           |                 |                          |        |         |
|     |           |                 |                          |        |         |
|     |           |                 |                          |        |         |
|     |           |                 |                          |        |         |
| Ð   | ά         | 2               |                          | ± 4:08 | ¥ 上 » 🕯 |

# Sdílení

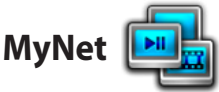

**MyNet (Moje síť)** umožňuje přehrávat mediální soubory a prohlížet obrázky prostřednictvím počítače, DLNA TV nebo DLNA reproduktorů. Můžete přehrávat hudbu, sledovat videa nebo prohlížet obrázky uložené v Eee Pad na jiném počítači a naopak.

- 1. Ujistěte se, že Eee Pad a další počítač jsou připojené ke stejnému bezdrátovému přístupovému bodu.
- Klepnutím zapněte v přehrávači médií Windows Media Player na počítači možnosti Allow remote control of my Player (Povolit dálkové ovládání přehrávače) a Automatically allow devices to play my media (Automaticky povolit zařízením přehrávat má média). (Dle potřeby proveďte konfiguraci pod "Další možnosti vysílání datovými proudv...".)

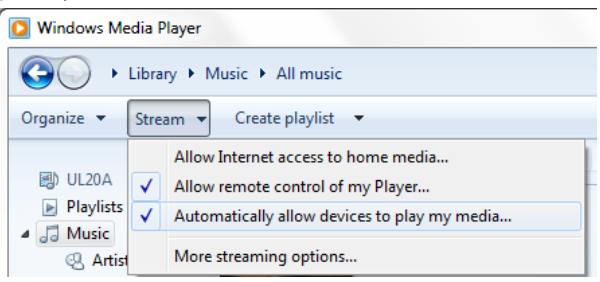

3. Ze seznamu **Server** v levém panelu vyberte zařízení, jehož obsah chcete zobrazit.

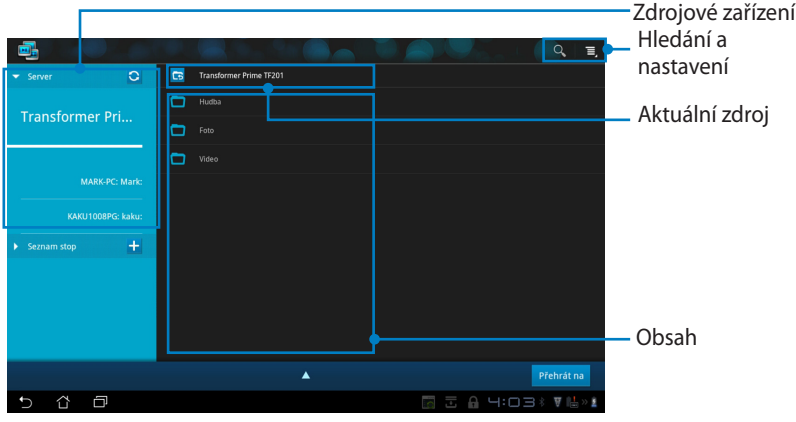

 Vyberte soubor a klepnutím na Přehrát na vpravo dole spusťte přehrávání na cílovém zařízení.

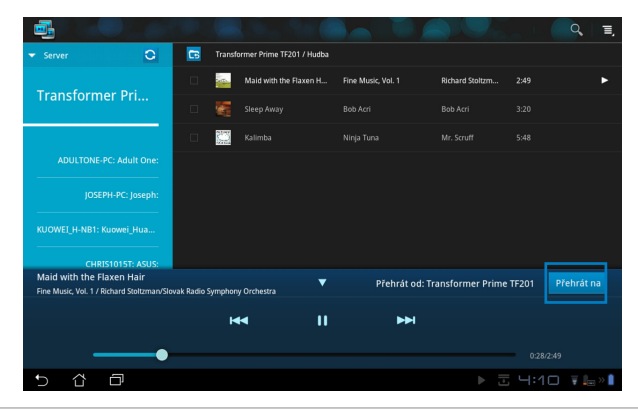

- Aplikace MyNet funguje jen s přehrávačem Microsoft Media Player 11 nebo novější.
  - Všechna zařízení (počítač, DLNA TV nebo DLNA reproduktory) musí být při použití aplikace MyNet připojena ke stejnému bezdrátovému přístupovému bodu, jinak aplikace nebude fungovat. Při připojení přes síť 3G tedy nebude možné aplikaci MyNet používat.

Všechna připojená zařízení musí mít nastaveno umístění v síti Home network (Domácí síť).

Dlouhým stiskem mediálního souboru jej můžete nahrát na připojené zařízení případně z něj stáhnout.

| - Server          |       |     |                               |
|-------------------|-------|-----|-------------------------------|
| Transformor Dri   |       |     |                               |
|                   |       |     |                               |
|                   |       |     |                               |
| MARK-PC: Mark:    |       |     |                               |
| KAKU1008PG: kaku: | Nahra | ání |                               |
| ▶ Seznam stop +   |       |     |                               |
|                   |       |     |                               |
|                   |       |     | Vyberte zařízení k přehrávání |
|                   |       |     | MARK-PC: Mark:                |
|                   |       |     |                               |
|                   |       |     | KAKU1008PG: kaku:             |
| 5 Č 🗇             |       |     |                               |

Můžete také vybrat soubor ze **Přehrát na**. Seznam stop představuje společný prostor, kde mohou připojená zařízení sdílet soubory Nové seznamy vytvoříte klepnutím na plus (+).

|                                                          |                               |                    |   |                           |             | Ξ,         |
|----------------------------------------------------------|-------------------------------|--------------------|---|---------------------------|-------------|------------|
| Server                                                   | 0 6                           | Nový seznam stop 1 |   |                           |             |            |
| ▼ Seznam stop                                            | +                             |                    |   |                           |             |            |
| Nový seznam s                                            | to                            |                    |   |                           |             |            |
|                                                          |                               |                    |   |                           |             |            |
|                                                          |                               |                    |   |                           |             |            |
|                                                          |                               |                    |   |                           |             |            |
|                                                          |                               |                    |   |                           |             |            |
|                                                          |                               |                    |   |                           |             |            |
|                                                          |                               |                    |   |                           |             |            |
| Maid with the Flaxen H<br>Fine Music, Vol. 1 / Richard S | Hair<br>Roltzman/Slovak Radio | Symphony Orchestra | • | Přehrát od: Transformer l | Prime TF201 | Přehrát na |
| 5 Č 🗗                                                    |                               |                    |   |                           | 코 닉:1       | 2 TL»      |

5. Pokud chcete zapnout **Digitální mediální server**, klepněte na Nastavení vpravo nahoře a klepnutím na **Nastavení digitálního mediálního serveru** a pak povolte dalším připojeným zařízením přístup k mediálním souborům v Eee Pad. Můžete také vybrat umístění souboru, který chcete sdílet.

|         |                          |          |                                                                 |          | q, I I,              |
|---------|--------------------------|----------|-----------------------------------------------------------------|----------|----------------------|
|         | ✓ Server                 | 0 6      | Transformer Prime TF201                                         |          |                      |
|         |                          | <b>C</b> |                                                                 |          |                      |
|         | Transformer Pr           | l        | Foto                                                            |          |                      |
| < 📴 Nas | tavení                   |          |                                                                 |          |                      |
|         | igitální mediální server |          |                                                                 |          |                      |
|         |                          |          | Nastavení digitálního mediálního serveru                        |          |                      |
|         |                          |          | Digitální mediální server<br>Biokovat digitální mediální server |          |                      |
|         |                          |          | Vyberte typy médii ke sdílení                                   |          |                      |
|         |                          |          | Hudba                                                           |          |                      |
|         |                          |          | Foto                                                            |          | 300.0                |
|         |                          |          | Video                                                           |          |                      |
|         |                          |          | Pokročilá nastavení                                             |          | třehrát na           |
|         |                          |          | Sdílená složka<br>Změnit sdlenou složku                         |          | ₩Ŀ                   |
|         |                          |          | Zobrazený název<br>Transformer Prime TF201                      |          |                      |
|         |                          |          |                                                                 |          |                      |
|         |                          |          |                                                                 |          |                      |
| 5 î     | 10                       |          |                                                                 | 1:05 * 🖬 | <u> </u> >> <u> </u> |

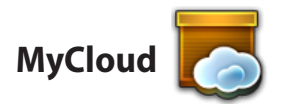

**MyCloud** obsahuje aplikace **MyContent**, **My Desktop** a **@Vibe**. Je to komplexní řešení, které umožňuje přístup k obsahu v cloudu.

Používání řešení MyCloud

- 1. Klepněte na MyCloud (Můj cloud) v nabídce Apps Menu (Aplikace).
- 2. Pokračujte kliknutím na tlačítko Next(Další).

| Welcome to MyCloud                                                                                                    |
|----------------------------------------------------------------------------------------------------|
| Your Eee Pad can reach into the world further than you realize! With three exclusive features, MyCloud is your<br>personal portal to ASUS cloud computing initiative. It gives you remote access your cloud stored media and<br>documents or a direct connection to your home PC or Mac, from anywhere you have an internet connection.<br>The three MyCloud portals include: |
| AvgContent                                                                                                    |
| So you still carry all your music, wideos and documents on your person? MyContent frees up your local<br>storage and throws your media into the safe hands of ASUS Webstorage. You'il never again forget or lose<br>your data, and you can even play directly from the cloud!                                                                                                 |
| MyDesktop                                                                                                    |
| Are you afraid to lose that familiar PC or Mac experience? Perhaps you require Microsoft Office or fancy<br>remotely controlling your home theatre PC from the couch? MyDesktop creates a portal to any PC or Mac,<br>to give access to the desktop as if you were sitting there right in front of it                                                                         |
|                                                                                                    |
| Next                                                                                                    |
| ·> 샵 @ ੫:52 ♥                                                                                                    |

 Pro zajištění úplné funkčnosti řešení MyCloud je třeba používat aplikaci Eee Pad PC Suite(Eee Pad PC balík). Stáhněte si a nainstalujte do počítače aplikaci Eee Pad PC Suite ze stránek podpory společnosti ASUS na adrese <u>support.asus.com</u>. Pokračujte kliknutím na tlačítko Next(Další).

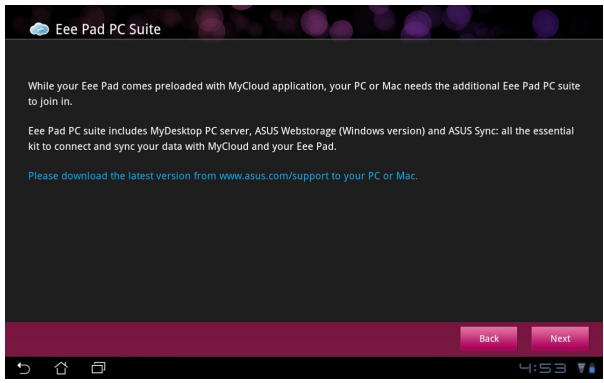

### **MyContent**

Aplikace **MyContent** umožňuje přístup k osobním datům uloženým ve webovém úložišti a přehledně organizuje data v cloudu do kategorií **Hudba** pro zvukové soubory, **Galerie** pro video soubory a **Others(Ostatní)**.

Přístup k aplikaci MyContent

 Klepnutím na I have an account (Mám účet) se přihlaste nebo klepnutím na Create an account (Vytvořit účet) vytvořte účet zdarma.

| 0          |                                                                                                    |
|------------|----------------------------------------------------------------------------------------------------|
| My Content | Unlimited ASUS Webstorage for you! MyContent lets you store, play and retrieve all your media and documents, safely and directly from the cloud. Create an ASUS Webstorage account today and get unlimited storage space, free for a year. Upload and securely backup your data on ASUS Webstorage, to then get access to your virtual content from anywhere: your PC, Eee Pad, or on web! |
| My Desktop | If you already have an ASUS Webstorage account or an @vibe account sign-in below, otherwise<br>create your free account here. Your new account can be used for ASUS Webstorage and<br>asus@Wub service.<br>Thave an account<br>Create an account                                                                                                    |
| ®Vibe      |                                                                                                    |
| 5 û        |                                                                                                    |

2. Po přihlášení uvidíte všechna svá data uložená v ASUS Webstorage. Data najdete podle kategorie.

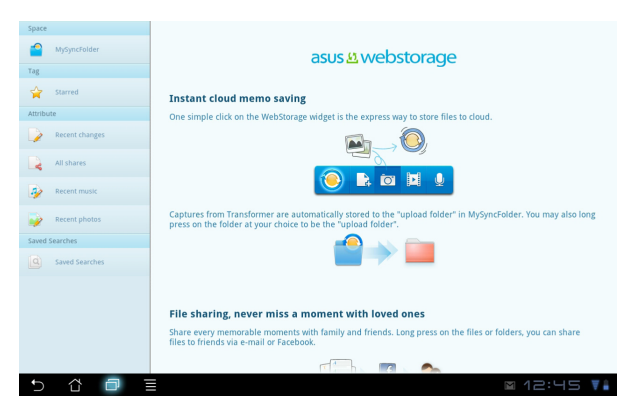

### MyDesktop

Aplikace **MyDesktop** umožňuje ovládat jiný počítač na dálku prostřednictvím Eee Pad.

Nejprve musíte na PC stáhnout **Eee Pad PC Suite (Eee Pad PC balík)**, aby se na vašem Eee Pad objevila Má pracovní plocha.

Instalace a nastavení aplikace Eee Pad PC Suite (na počítači)

- 1. Počítač musí být připojen k internetu.
- Dvakrát klikněte na spustitelný soubor, který jste stáhli ze stránek podpory společnosti ASUS.
- Kliknutím na tlačítko Restartovat nyní (Restart Now) restartujte počítač.
- Kliknutím na tlačítko PŘEJÍT (GO) proveďte potřebná nastavení pro aplikaci MyDesktop.

5. Pokračujte kliknutím na tlačítko **Další (Next)**.

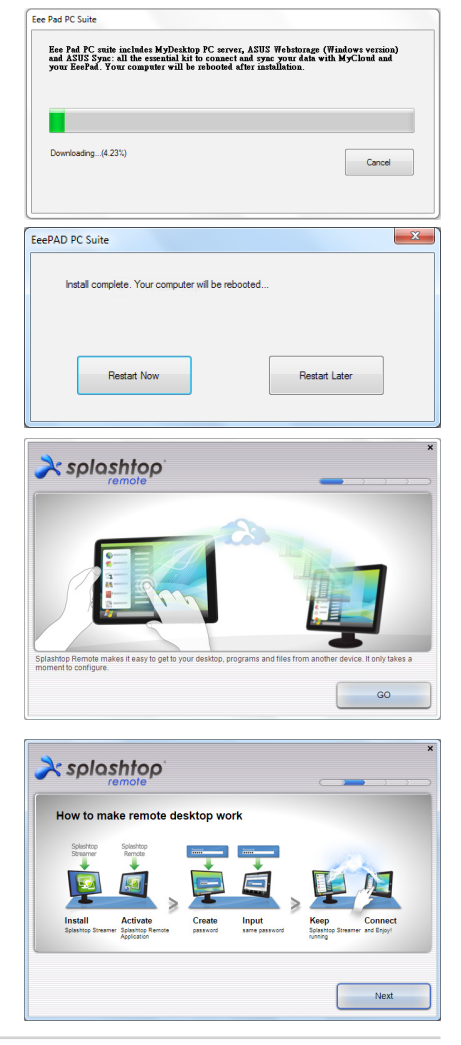

 Přečtěte si licenční ujednání a pokračujte kliknutím na tlačítko Přijmout (Accept).

 Vytvořte heslo a klikněte na tlačítko **Další (Next)**.

 Pokračujte kliknutím na tlačítko Začít používat (Enjoy Now).

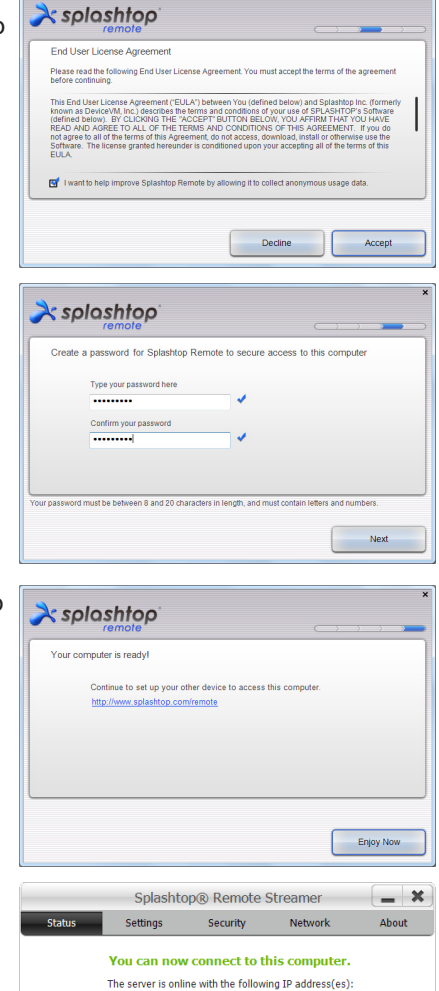

XXX.XXX.XXX.XXX

 Zkopírujte si IP adresu svého počítače pro pozdější použití v zařízení Eee Pad.

Want to connect to this computer from a phone or a tablet? Get the appl

#### Párování Eee Pad s PC (v Eee Pad)

- Ujistěte se, že Eee Pad a další počítač jsou připojené ke stejnému bezdrátovému přístupovému bodu. Vyvolání My Desktop (Má pracovní plocha).
- 2. Klepnutím na obrazovku zahájíte vyhledání všech dostupných zařízení.

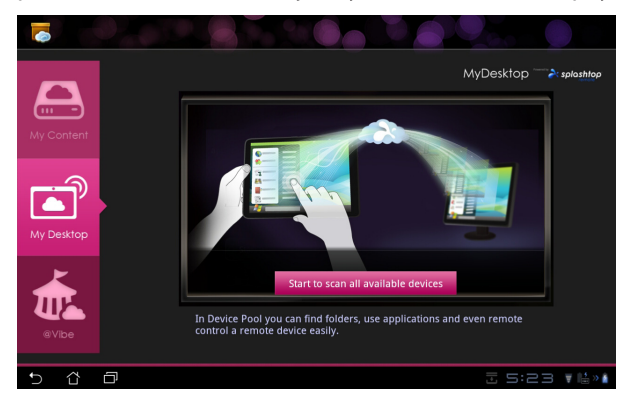

3. Klepnutím na značku plus (+) v pravém horním rohu přidejte klientský počítač.

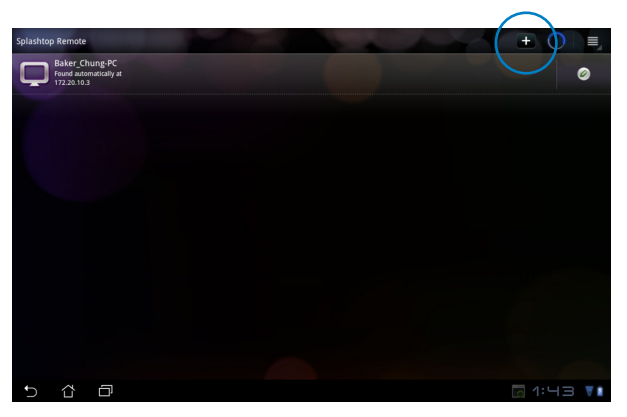

4. Pokračujte klepnutím na tlačítko **OK**.

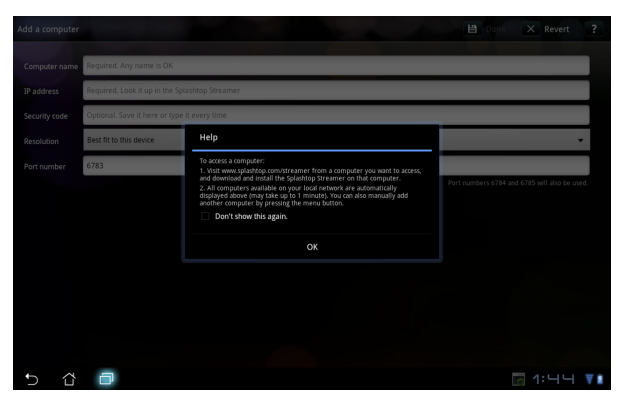

 Ručně zadejte všechny informace o klientském počítači, včetně IP adresy a hesla, které jste si dříve zkopírovali, a přidejte klienta klepnutím na tlačítko Done(Hotovo).

| Add a computer | Done X Revert ?                                |
|----------------|------------------------------------------------|
| Computer name  | Required. Any name is OK                       |
| IP address     | Required. Look it up in the Splashtop Streamer |
| Security code  | Optional. Save it here or type it every time   |
| Resolution     | Best fit to this device                        |
| Port number    | 6783                                           |
|                |                                                |
|                |                                                |
|                |                                                |
|                |                                                |
|                |                                                |
|                |                                                |
|                |                                                |
| 5 û            | 고 1: 닉닉 V                                      |

Ø

Při použití aplikace MyDesktop musejí být zařízení připojena ke stejnému bezdrátovému přístupovému bodu. Při připojení přes síť 3G tedy nebude možné aplikaci MyDesktop používat.

#### Nastavení internetového vyhledání pro Mou pracovní plochu

Na svém PC:

- 1. Stáhněte a aktivujte **Splashtop Streamer** z webu podpory ASUS.
- 2. Ve Splashtop Remote Streamer přejděte na Network (Síť).
- 3. Do polí E-mail a Heslo zadejte své přihlašovací údaje účtu Google. Poté klepněte na **Sign in (Přihlásit)**.

|                                               | 5                                                        | plashtop® Stream                                                  | ner                                                                       | -                     |
|-----------------------------------------------|----------------------------------------------------------|-------------------------------------------------------------------|---------------------------------------------------------------------------|-----------------------|
| STATUS                                        | SETTING                                                  | SECURITY                                                          | NETWORK                                                                   | ABOUT                 |
| Sign in to yo<br>from other ne<br>computer on | ur Google accou<br>etworks in a secu<br>your local netwo | nt to easily find a<br>ire way. Without it<br>irk or with a fixed | nd connect to you<br>, you can only fin<br>public <mark>IP address</mark> | ur computer<br>d this |
| En                                            | nail e                                                   | xample@gmail.cc                                                   | im                                                                        | )                     |
| Pa                                            | ssword                                                   | Your Password                                                     |                                                                           |                       |
|                                               |                                                          | Sign in                                                           |                                                                           |                       |
| Don't have                                    | Google account                                           | ? Create one                                                      |                                                                           |                       |
| ease make si                                  | ire always upgrad                                        | e your Streamer an                                                | id Splashtop Remo                                                         | te application        |
| e latest versio                               | n.                                                       |                                                                   |                                                                           |                       |

Na zařízení Eee Pad:

Otevřete **Settings (Nastaven**í) vpravo nahoře a zadejte svůj účet Google do **Internet discovery (Internetové vyhledávání)**. Zařízení automaticky detekuje vaše PC.

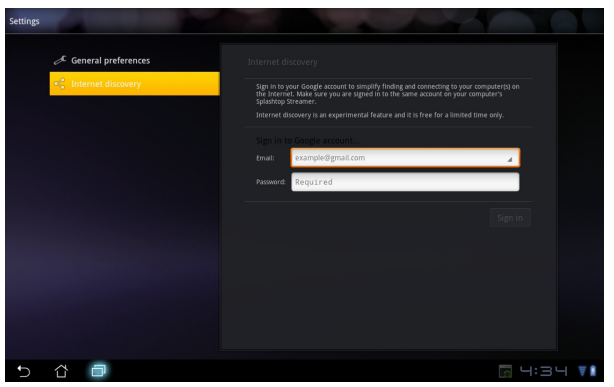

### @Vibe

Asus@vibe je jednotná zábavní platforma, která slouží jako služba s přidanou hodnotou pro všechny produkty společnosti ASUS. S platformou asus@vibe mohou uživatelé využívat a stahovat nepřeberné množství zábavného a zajímavého digitálního obsahu jako hudby, videí, her, časopisů, elektronických knih. Můžete také kdekoli a kdykoli naladit své oblíbené rádiové stanice a živé proudové TV vysílání.

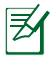

Přehrávaný obsah se může lišit podle země původu.

Přihlaste se ke svému účtu ASUS Access a užijte si multimediální obsah @Vibe.

- 1. Klepněte na Apps menu(nabídku Aplikace) a pak na @Vibe.
- 2. Přihlaste se pomocí svého účtu.
- 3. Vyberte možnost Hudba (Music) nebo Radio.

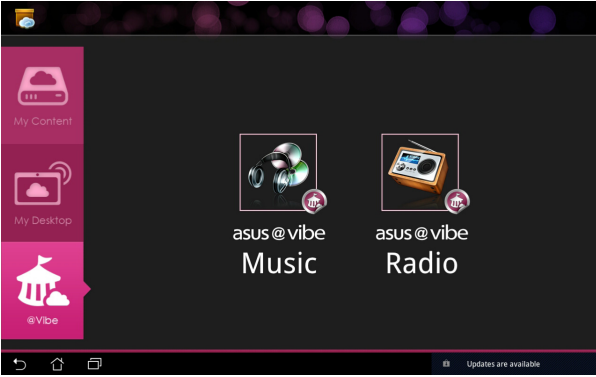

4. Posuňte seznam a vyberte požadovaný disk nebo stanici.

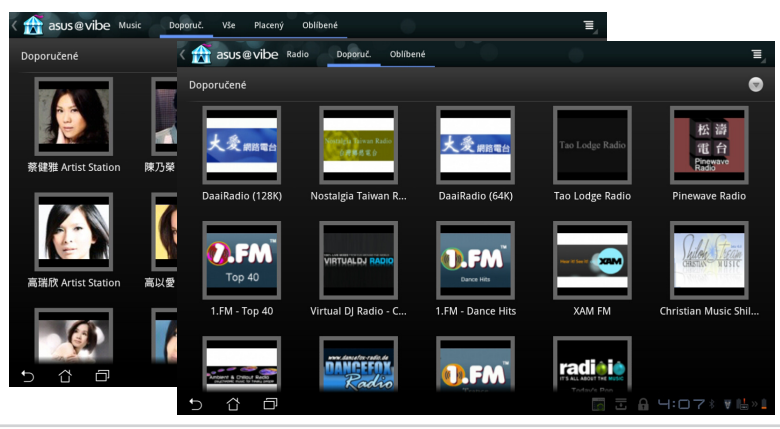

ASUS Eee Pad Uživatelská příručka

# Zabezpečení

# App Locker (Zámek aplikací)

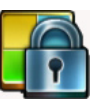

Zámek aplikací umožňuje ochranu všech vašich aplikací heslem, které si můžete kdykoli změnit.

#### Použití App Locker (Zámku aplikací):

- Klepněte na App Locker (Zámek aplikací) v nabídce Aplikace.
- Nastavte si heslo a začněte používat Zámek aplikací..
- Zaškrtněte aplikace, které chcete zamknout.
- Zapněte Zámek aplikací z položky Nastavení v pravém horním rohu.

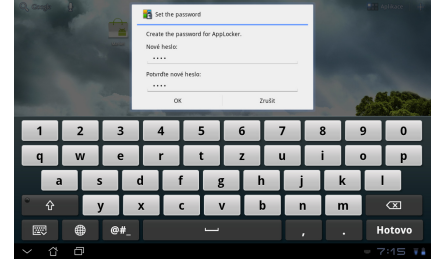

|   |          |              | Všechny aplikace         |
|---|----------|--------------|--------------------------|
|   | O        | Kontakty     | Aktivovat AppLocker 🛛 🗹  |
|   |          | Latitude     | Skrýt upozornění         |
|   |          |              | Odstranit miniaplikace 🗆 |
|   |          | Mapy         | Změnit heslo             |
|   |          | Market       | O programu               |
|   | -        | Místa        |                          |
|   |          | Movie Studio |                          |
|   | 5        | MyCloud      |                          |
|   | Per la   | MyLibrary    |                          |
|   | <b>e</b> | MyNet        |                          |
|   | ٢        | Nastavení    |                          |
|   |          | Navigace     |                          |
| Ð | 샵        |              | A 8:19 🛛 ե               |

5. Zamčené aplikace budou na pracovní ploše zobrazeny s ikonou zámku.

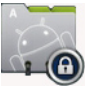

6. Při přístupu k zamčeným aplikacím bude vždy vyžadováno heslo.

## Záloha aplikací

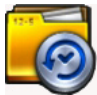

Záloha aplikací dokáže zálohovat instalované aplikace a jejich data na místním úložišti a kopírovat zálohu na vnější úložiště. Záloha aplikací také dokáže obnovit instalované aplikace a jejich data tak, abyste při aktualizaci zařízení neztratili svá data.

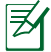

Záloha aplikací nedokáže obnovit aplikace bez certifikace účtu. Pokud narazíte na problémy, vymažte data aplikací volbou: Nastavení>Aplikace>Správa aplikací a pak se znovu přihlaste.

#### Použití Zálohy aplikací:

- 1. Klepněte na **Záloha aplikací** v nabídce Aplikace.
- Seznam záloh zobrazuje instalované aplikace stažené na Eee Pad z Android marketu. Zaškrtněte aplikace, které chcete zálohovat, a klepněte na Zálohovat vpravo nahoře.
- Dle potřeby vložte kartu MicroSD nebo jiné úložné zařízení. Klepnutím na Správce souborů vpravo dole v dialogovém okně vyberte vnější úložiště, na které chcete kopírovat soubor zálohy.
- 4. Vepište název souboru nové zálohy a klepněte na **OK**.

| Seznam zálohy | Seznam zálohy                                                                                                    |              |
|---------------|----------------------------------------------------------------------------------------------------|--------------|
| Seznam obnovy | Typ zálohy:<br>Vyberte data aplikací, která chcete zálohovat Pouze data 🔺                                                                                                    |              |
|               | Instalované aplikace                                                                                                    |              |
|               | Kiptide GP Demo 😪                                                                                                    |              |
|               |                                                                                                    |              |
|               |                                                                                                    |              |
|               |                                                                                                    |              |
|               | Vytvořít nový soubor zálohy                                                                                                    | _            |
|               | Vytvořit nový soubor zálohy<br>Název souboru<br>(říle name cannot contain following characters:                                                                                                    | : V:*?"<>/ ) |
|               | Vytvořít nový soubor zálohy<br>Název souboru<br>(File name cannot contain following characters:<br>1 polotek výráno                                                                                                    | : V:*?"<>/ } |
|               | Vytvořít nový soubor zálohy<br>Název souboru<br>(File name cannot contain following characters:<br>1 položek vybráno<br>Uložit do:<br>/xdcard/ASUS/App, Backup/                                                           | :V:*?"⇔[]    |
| 8             | Vytvořít nový soubor zálohy           Název souboru<br>(File name cannot contain following characters:           1 položek vybráno           Uložit do:<br>/sdcard/SSUS/App_Backup/           Kopírovat soubor zálohy do: | · V:*?"~/ )  |

5. Soubory zálohy se automaticky ukládají do složky **App\_Backup** na vnitřním úložišti a na vybraném vnějším úložišti.

#### Použití App Restore (Obnovy aplikací):

- 1. Seznam obnovy okamžitě zobrazí obsah souboru zálohy.
- Klepnutím na soubor zálohy proveďte obnovu nebo klepnutím na Procházet vpravo dole otevřete soubory z vnitřního nebo vnějšího úložiště.

| 9 |               |                           |                                       |
|---|---------------|---------------------------|---------------------------------------|
|   | Seznam zálohy | Seznam obnovy             |                                       |
|   | Seznam obnovy |                           |                                       |
|   |               | Vnitřní soubory zálohy    |                                       |
|   |               | appdata_2011_1213_T082307 | 13. 12. 2011 8:23                     |
|   |               |                           |                                       |
|   |               |                           |                                       |
|   |               |                           |                                       |
|   |               |                           |                                       |
|   |               |                           |                                       |
|   |               |                           |                                       |
|   |               |                           | $\bigcap$                             |
|   |               |                           | a a a a a a a a a a a a a a a a a a a |
| Ð | ☆ □           |                           | 🖬 🕈 0 🖬 8:23 📢                        |

3. Zadejte heslo k souboru, tím se soubor zálohy rozšifruje a jeho obsah se obnoví na Eee Pad.

# Vybraná aplikace ASUS

# Super poznámka

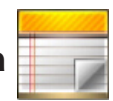

Super poznámka je šikovná aplikace umožňující psaní a kreslení na Eee Pad. Máte spoustu možností, například psaní poznámek, okamžité předávání zpráv, tvorbu náčrtů nebo el. pohlednic včetně ozvučení, deníkových záznamů včetně videa.

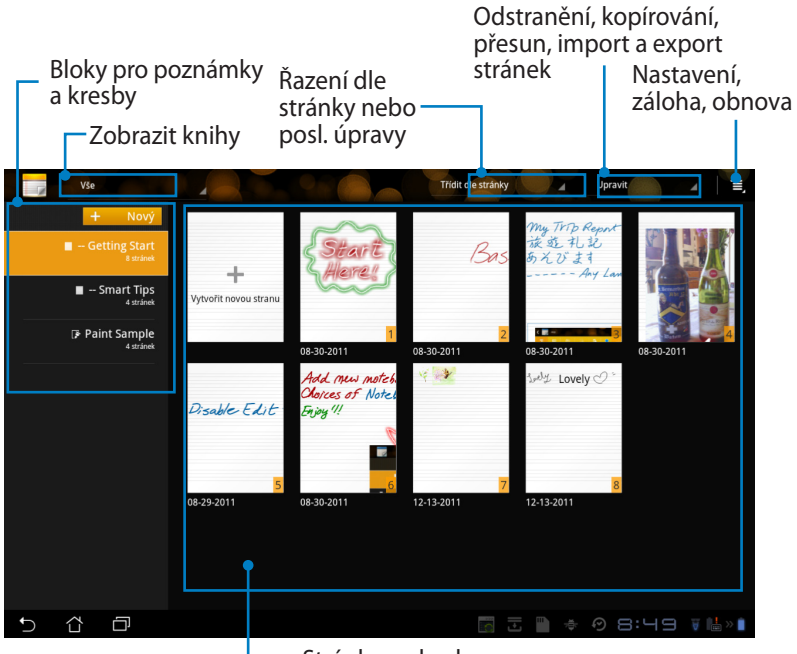

- Stránky a obsahy

### Použití Super poznámky

Vytvoření nového bloku pro poznámky a kresby

- Klepněte na + Add New (+ Přidat nový) na levém panelu hlavní obrazovky Super poznámky.
- 2. Pojmenujte soubor a vyberte **Zápisník** nebo **Kreslicí blok**.
- Vyberte velikost písma a barvu pozadí a poté klepněte na OK. Okamžitě se objeví nová stránka.

| méno           |                 |         |
|----------------|-----------------|---------|
| Název zápisní  | ku              |         |
| Zápisník       | 🔿 Kreslicí blok |         |
| Velikost písma |                 |         |
| 🔿 Malý         | Normální        | 🔿 Velký |
| Barva stránky  |                 |         |
| Bibi           | Žlutý           | Modrý   |

- 4. Klepnutím na cestu nahoře vlevo zobrazíte přehled všech bloků a stránek s poznámkami.
- 5. Vpravo nahoře můžete klepnout na **Sdílet** a sdílet obsah pomocí e-mailu, webového úložiště, sociálních sítí nebo online galerie.

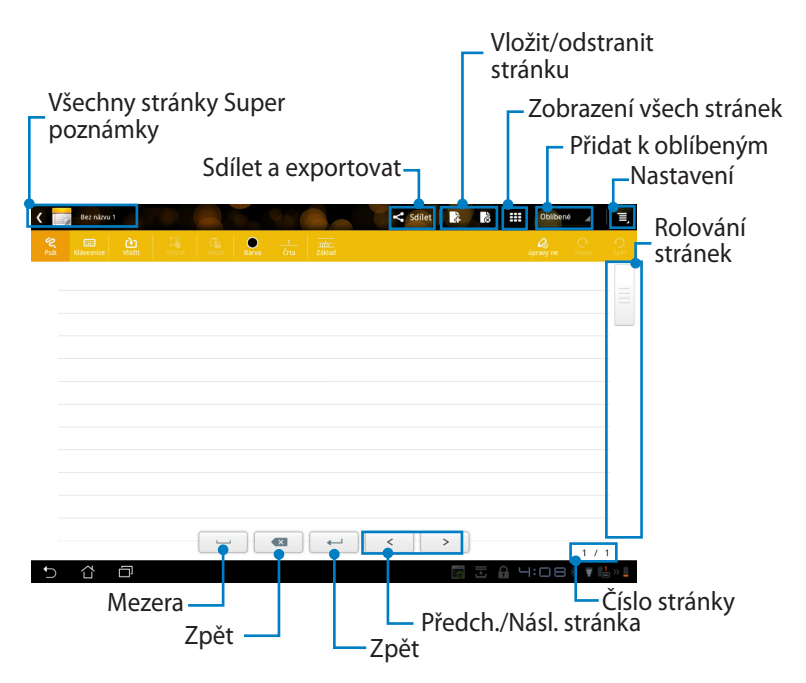

#### Použití poznámkového bloku Super poznámka

Poznámkový blok Super poznámka je navržen tak, aby jste si mohli psát poznámky bez omezení čarami na stránce Vašeho Eee Padu. Aplikace rukopis automaticky přizpůsobí čarám na stránce.

- 1. Vyberte režim psaní poznámek **Psát** nebo **Klávesnice**.
- 2. V režimu **Psát** nastavte stopu pera volbami **Barva** a Črta.
- 3. Klepnutím umístěte textový kurzor a pak pište přímo na tablet. Rukopis bude automaticky přizpůsoben čarám na stránce.

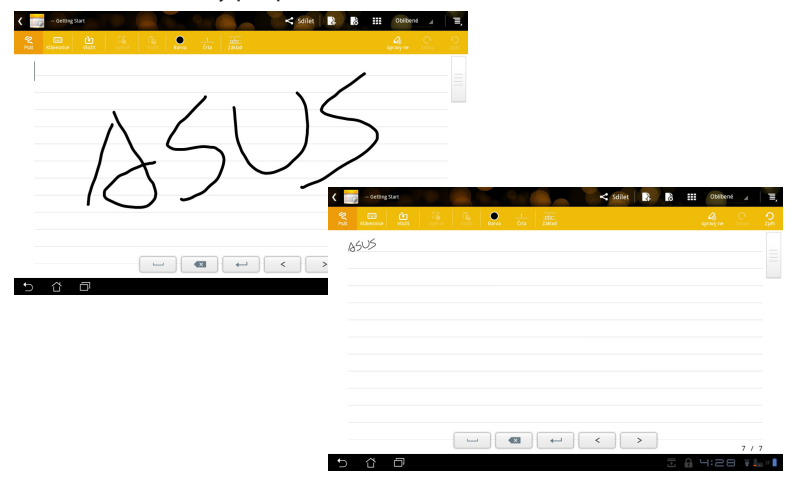

4. Klepnutím na funkci Základ zobrazte vodítka ke správnému psaní.

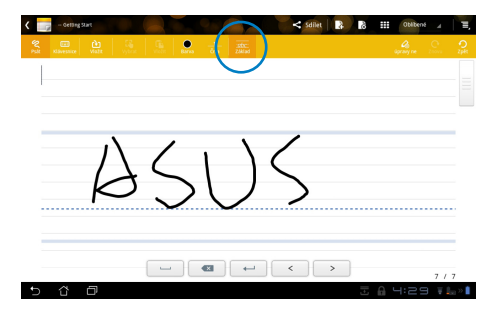

5. Klepnutím na **Vložit** vkládejte anotace, časová razítka, fotografie, kresby, obrázky, hlas, video, jiné textové a obrazové soubory.

| 9 | - Getting Start |   |   |        |          |                                       |     | < Sdilet | 4          | 90   | Chilt | ené d | Ξ,       |   |   |    |          |     |   |
|---|-----------------|---|---|--------|----------|---------------------------------------|-----|----------|------------|------|-------|-------|----------|---|---|----|----------|-----|---|
|   |                 |   |   |        |          |                                       |     |          |            |      |       |       |          |   |   |    |          |     |   |
| A | 4 . ¥           |   |   | -      | _        |                                       |     |          |            |      |       |       |          |   |   |    |          |     |   |
|   |                 |   |   | <      | - Gett   | ing gan                               |     |          |            | 9.9  |       |       | < Sdilet | 3 | ő |    | Oblibené | 4   |   |
|   |                 |   |   | N. PSK | Rilvesti | e e e e e e e e e e e e e e e e e e e | ) 🗄 |          | Barvo      |      |       |       |          |   |   |    |          |     |   |
|   |                 |   |   | J      | rely     | Lovely                                | 0-  |          |            |      |       |       |          |   |   |    |          |     |   |
|   |                 |   |   |        |          | ,                                     | -   |          |            |      |       |       |          |   |   |    |          |     |   |
|   |                 |   |   |        |          |                                       |     | 08:4     | 15 12-13-2 | 2011 |       |       |          |   |   |    |          |     |   |
|   |                 |   |   |        |          |                                       |     |          |            |      |       |       |          |   |   |    |          |     |   |
|   |                 |   |   |        |          |                                       |     |          |            |      |       |       |          |   |   |    |          |     |   |
|   |                 |   |   |        |          |                                       |     |          |            |      |       |       |          |   |   |    |          |     |   |
|   |                 |   |   |        |          |                                       |     |          |            |      |       |       |          |   |   |    |          |     |   |
|   |                 |   |   |        |          |                                       |     |          |            |      |       |       |          |   |   |    |          |     |   |
|   |                 |   | _ | -      |          |                                       |     |          |            |      |       |       |          |   |   |    |          |     |   |
| ) | 4 C             | ק |   | -      |          |                                       |     |          |            |      |       |       |          |   |   |    |          |     |   |
|   |                 |   |   |        |          |                                       |     |          |            |      |       |       |          |   |   |    |          |     |   |
|   |                 |   |   |        |          |                                       |     |          |            | •    | ←     | <     |          | > |   |    |          | 8/8 | 8 |
|   |                 |   |   | €      | 샵        | ā                                     |     |          |            |      |       |       |          | - | + | 08 | 3:45     | ¥ I | l |

- 6. Vložte do bloku novou stránku nebo odstraňte nepotřebné stránky.
- 7. Klepnutím na **Úpravy ne** zapnete režim jen pro čtení, v němž lze stránky procházet bez rizika vložení nechtěných poznámek a čar.
- 8. Klepnutím na **Zpět** zrušte provedené změny. Klepnutím na **Znovu** zachovejte změny
- 9. Super poznámka automaticky ukládá soubory do /sdcard/supernote a třídí je dle data.

|                                                                                                    | Vložit/odstranit stránku<br>Zákaz úprav |
|----------------------------------------------------------------------------------------------------|-----------------------------------------|
| Contraction<br>Contraction<br>Contr | Znovu/zpět                              |
| 23:23 10 23:2011                                                                                                    |                                         |
|                                                                                                    | < > 5 / 5                               |

### Použití obrázkového bloku Super poznámka

Obrázkový blok Super poznámka uživatelům nabízí kreslení a ukládání elektronických souborů. Obrázkový blok se strukturou podobá poznámkovému, jen nabízí více barev a štětců umožňujících volné kreslení.

- 1. Nastavte stopy štětců volbami **Štětec**, **Črta** a **Barva**.
- 2. Klepnutím na **Nástroje** zobrazte palety Štětec a Barva.

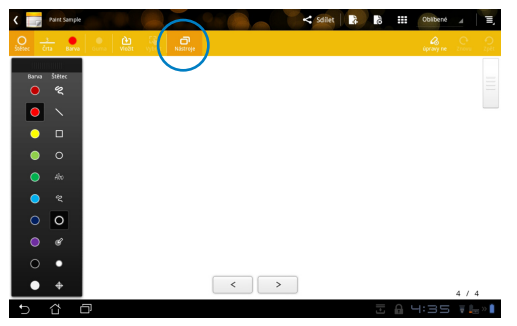

- 3. Jakmile začnete první tah nebo klepnete na **Vybrat**, plátno se přepne do režimu úprav.
- 4. Klepnutím na **Vybrat** můžete přesunout, zmenšit/zvětšit, otočit nebo upravit vybranou oblast. Oblast je ohraničena červenými tečkami.
- 5. Klepnutím na Hotovo se vraťte do režimu Obrázkový blok.

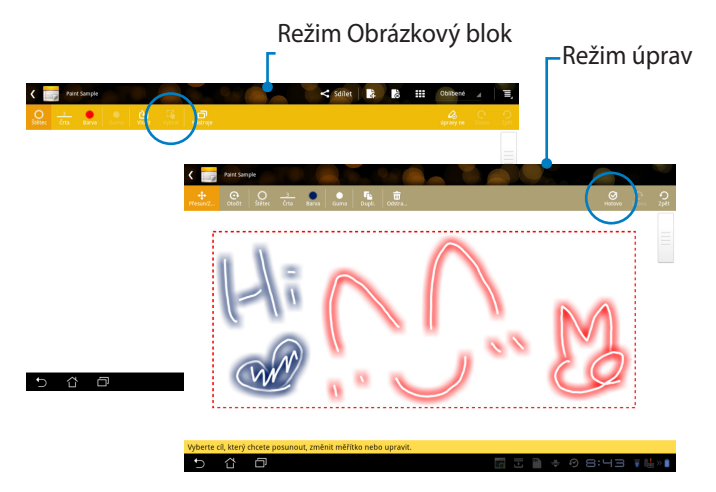

# Eee Pad PC Suite (v počítači)

Aplikace **Eee Pad PC Suite** obsahuje části **My Desktop PC Server**, **ASUS Webstorage** a **ASUS Sync**. Jedná se o balíček nástrojů v počítači, který spolupracuje se zařízením Eee Pad.

### **MyDesktop PC Server**

Jedná se o nástroj vzdálené plochy, který spolupracuje s aplikací MyDesktop v zařízení Eee Pad. Detaily najdete v předcházející sekci.

### **ASUS Webstorage**

Jedná se o online úložiště, kde si můžete ukládat a používat data kdykoli chcete, bez ohledu na to, kde právě jste.

Po instalaci aplikace Eee Pad PC Suite v počítači V části **Computer(Počítač)** se zobrazí **ASUS Webstorage Drive(Disk ASUS Webstorage)**. Dvojím kliknutím na disk se přihlaste.

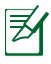

Než se pokusíte připojit k disku ASUS Webstorage, zkontrolujte, že jste připojeni k internetu.

| So + Trons -                                                                                                    | • + Prohibition Paddas? |     | 0    | x<br>P |
|----------------------------------------------------------------------------------------------------|-------------------------|-----|------|--------|
| Uspoliádat 👻 Wastnosti systému – Odinstalovat nebo změnit program – Přípojit siťovou jednotku – Otoviti Ovládeci panely                                                                                                    |                         | s - | - 11 |        |
| 20 Marchel<br>Participation<br>Participation<br>P |                         |     |      |        |
| € 12<br>40247 henni hapa 1071000 Frant 12531<br>Part 12531                                                                                                    |                         |     |      |        |

# **ASUS Sync**

ASUS Sync vám pomůže synchronizovat **Kontakty** a **Kalendář** aplikace Outlook na počítači se zařízením Eee Pad.

Synchronizace zařízení Eee Pad s počítačem

- Připojte Eee Pad k počítači, kde je nainstalována aplikace Eee Pad PC Suite.
- Kliknutím na položku ASUS Sync v pravém dolním rohu navážete spojení mezi Eee Pad a počítačem.
- 3. Spusťte v počítači aplikaci ASUS Sync.

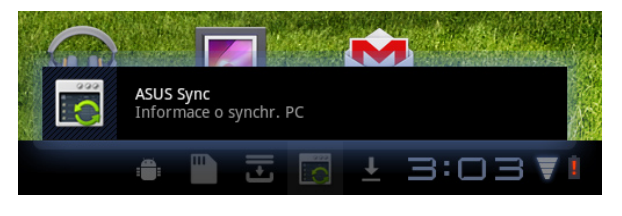

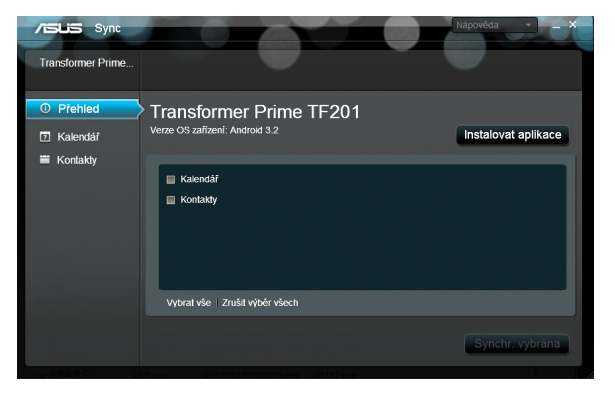

Ø

Chcete-li synchronizovat **Kalendář**, **ASUS Sync** podporuje **Outlook** (2003 nebo novější) a **Windows Vista Kalendář (Windows Vista Calendar)**. Chcete-li synchronizovat **Kontakty**, **ASUS Sync** podporuje **Outlook** (2003 nebo novější), **Outlook Express** a **Windows Vista Kontakty (Windows Vista Contacts)**.

- 4. Klikněte na položku, kterou chcete synchronizovat, a klikněte na **Synchr. vybrána** nebo můžete kliknutím na **Vybrat vše** synchronizovat obojí.
- 5. Podrobné nastavení zobrazíte kliknutím na položky **Kalendář** nebo **Kontakty** vlevo.

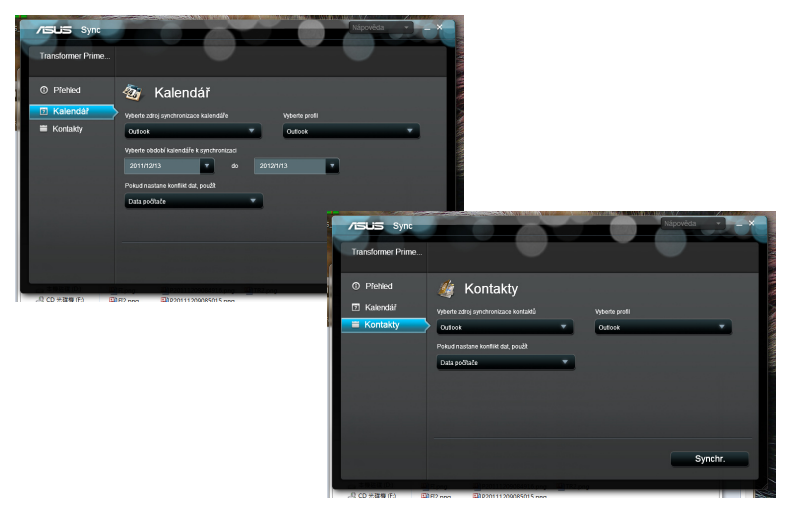

# Deklarace a prohlášení o bezpečnosti Prohlášení Federální komise pro komunikaci

Toto zařízení je v souladu s pravidly FCC, část 15. Pro provoz musí splňovat tyto dvě podmínky: (1) Zařízení nesmí být zdrojem škodlivého rušení a (2) Zařízení musí být schopno akceptovat jakékoli rušení, včetně takového, které může způsobit nežádoucí činnost.

Toto zařízení bylo testováno a bylo zjištěno, že odpovídá omezením pro digitální zařízení třídy B podle části 15 předpisů Federální komise pro komunikaci (FCC). Tato omezení jsou stanovena tak, aby poskytovala odpovídající ochranu před škodlivým rušením v případě, že je zařízení používáno v obydlené oblasti. Toto zařízení generuje, používá a může vyzařovat energii rádiových frekvencí a pokud není nainstalováno a používáno v souladu s návodem k obsluze, může způsobovat rušivou interferenci rádiových komunikací. Přesto však není zaručeno, že k rušení na určitých místech nedojde. Pokud je při vypnutí a zapnutí evidentní, že zařízení způsobuje nežádoucí rušení příjmu rozhlasového nebo televizního vysílání, doporučujeme uživateli, aby se pokusil toto rušení odstranit některým z následujících opatření:

- Přesměrovat nebo přemístit přijímací anténu.
- Zvětšit vzdálenost mezi daným zařízením a přijímačem.
- Připojit dané zařízení do zásuvky na jiném obvodu, než do kterého je zapojen přijímač.
- Obrátit se s žádostí o pomoc na prodejce nebo radio/TV technika.

Změny nebo úpravy, které výslovně neschválí strana odpovědná za shodu, mohou znamenat zánik uživatelova oprávnění zařízení používat.

Antény tohoto vysílače nesmí být umístěny ani provozovány v těsné blízkosti jiných antén a vysílačů.

# Limity expozice RF vyzařování (SAR)

Toto zařízení vyhovuje státním předpisům pro expozici rádiovými vlnami. Toto zařízení je navrženo a vyrobeno tak, aby nepřekračovalo limity vyzařování radiofrekvenční (RF) energie, stanovené federální komisí pro komunikace v SUA.

Tato norma pro vyzařování využívá jednotku SAT (specifická absorpční rychlost). FCC stanovuje SAR limit 1,6 W/kg. Testy hodnoty SAR konkrétního zařízení se provádějí při standardních polohách zařízení, které uznává FCC, přičemž EUT vysílá na stanovených výkonech na různých kanálech.

Nejvyšší hodnota SAR nahlášená FCC pro toto zařízení je 0.387 W/kg při přiložení zařízení k tělu.

FCC tomuto zařízení udělila Schválení s tím, že všechny hlášené úrovně SAR vyhovují pokynům FCC pro RF vyzařování. Informace o SAR tohoto zařízení jsou archivovány ve FCC a lze je vyhledat v sekci Display Grant na adrese <u>www.fcc.gov/oet/ea/fccid</u> po zadání FCC ID: MSQTF201.

Toto zařízení vyhovuje limitům SAR pro obecnou populaci uvedeným v normě ANSI/IEEE C95.1-1999 a bylo testováno ve shodě s metodami a postupy měření uvedenými ve věstníku OET č. 65 příloha C.

# Předpisy IC

Toto zařízení vyhovuje normám Industry Canada pro bezlicenční RSS. Provoz podléhá následujícím dvěma podmínkám: (1) toto zařízení nesmí způsobovat rušení a (2) toto zařízení musí snést jakékoli vnější rušení, včetně takového, které způsobí nesprávnou funkci.

Toto digitální zařízení třídy B vyhovuje kanadské normě ICES-003.

Cet appareil numérique de la classe B est conforme à la norme NMB-003 du Canada.

Toto rádiové komunikační zařízení kategorie II vyhovuje normě Industry Canada RSS-310.

Ce dispositif de radiocommunication de catégorie II respecte la norme CNR-310 d'Industrie Canada.

# Prohlášení o expozici vyzařování dle IC

Toto EUT (koncové telekomunikační zařízení) vyhovuje limitům SAR pro obecnou populaci/limitům neřízené expozice dle IC RSS-102 a bylo testováno ve shodě s metodami a postupy měření uvedenými v normě IEEE 1528. Toto zařízení je nutno instalovat a používat s dodržením minimálního odstupu 0 cm mezi zařízením a tělem.

Toto zařízení včetně antén nesmí být umístěno nebo provozováno v těsné blízkosti jiných antén nebo vysílačů.

U zařízení prodávaných v USA/Kanadě je zakázána funkce výběru kódu země

U produktů prodávaných v USA/Kanadě lze využít jen kanály 1~11. Jiné kanály nelze vybrat.

# Varovná značka CE

### CE Symbol CE pro zařízení bez bezdrátové místní sítě LAN/ Bluetooth

Dodaná verze tohoto zařízení vyhovuje směrnicím EEC 2004/108/EC" Elektromagnetická kompatibilita" a 2006/95/EC "Směrnice pro slaboproudá zařízení".

# CEO

#### Symbol CE pro zařízení s bezdrátovou místní sítí LAN/ Bluetooth

Toto zařízení vyhovuje požadavkům směrnice 1999/5/EC Evropského parlamentu a komise ze dne 9. března 1999 o rádiových a telekomunikačních zařízeních a o vzájemném uznávání jejich shody.

# Požadavek na elektrickou bezpečnost

U výrobků s hodnotou elektrického proudu od 6 A a hmotností vyšší než 3 kg je nutné používat schválené napájecí kabely větší nebo rovné: H05VV-F, 3 G, 0,75 mm<sup>2</sup> nebo H05VV-F, 2 G, 0,75 mm<sup>2</sup>.

# Služba recyklace/zpětného odběru ASUS

Programy recyklace/zpětného odběru ASUS jsou vyjádřením našeho odhodlání máximálně chránit životní prostředí. Věříme, že má smysl nabízet řešení umožňující zodpovědnou recyklaci našich produktů, baterií, dalších součástí a obalových materiálů. Podrobné informace o recyklaci v různých regionech najdete na http://csr.asus.com/english/Takeback.htm.

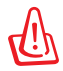

#### V případě použití nesprávného typu baterií hrozí nebezpečí 🕒 exploze. Likviduite použité baterie podle instrukcí.

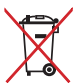

NEVHAZUJTE baterii do komunálního odpadu. Symbol přeškrtnuté popelnice s kolečky ukazuje, že tato baterie nesmí být likvidována společně s komunálním odpadem.

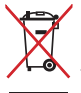

NEHÁZEJTE Eee Pad do komunálního odpadu. Tento výrobek byl navržen tak, aby umožňoval opakované používání součástí a recyklaci. Tento symbol přeškrtnuté popelnice na kolečkách znamená, že výrobek (elektrická, elektronická zařízení a knoflíkové baterie s obsahem rtuti) by se neměl vyhazovat do komunálního odpadu. Ověřte si lokální předpisy pro likvidaci elektronických výrobků.

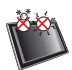

BEZPEČNÁ TEPLOTA: Toto Eee Pad by se mělo používat pouze v prostředích s okolní teplotou od 0°C (32°F) do 35°C (95°F).

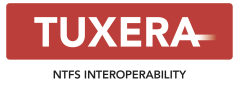

Software Tuxera přináší podporu formátu NTFS.

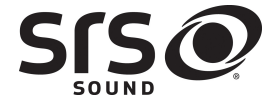

AccuWeather.com®

SRS SOUND je ochranná známka společnosti SRS Labs, Inc. Technologie SOUND je použita s licencí od společnosti SRS Labs, Inc.

Informace o počasí poskytuje server AccuWeather. com $^{\circ}\!\!\!\circ$ 

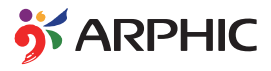

Formát písma iFont použitý v tomto produktu vyvinula společnost Arphic.

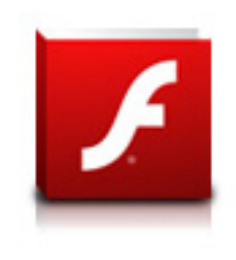

Podpora Adobe® Flash® Player

Flash Player 10.2 je nyní k dispozici ke stažení na Android Market. Je to stabilní GA (General Availability) verze pro zařízení používající Android 2.2 (Froyo) a 2.3 (Gingerbread) a počáteční beta verze pro tablety používající Android 3.x (Honeycomb) se systémovou aktualizací Google 3.0.1.

Další podrobnosti najdete na adrese <u>http://blogs.adobe.com/flashplayer/</u>.

# Informace o autorských právech

Žádná část této příručky, včetně výrobků a softwaru v příručce popsaných, nesmí být reprodukována, přenesena, přepsána, uložena v systému pro ukládání dat, ani přeložena do žádného jazyka v žádné podobě a žádným způsobem, kromě dokumentace uložené kupujícím pro účel zálohování, bez písemného souhlasu firmy. ASUSTEK COMPUTER INC. ("ASUS").

ASUS a logo Eee Pad jsou ochranné známky společnosti ASUSTek Computer Inc. Informace obsažené v tomto dokumentu podléhají změnám bez předchozího upozornění.

Copyright © 2011 ASUSTeK COMPUTER INC. Všechna práva vyhrazena.

# Omezení odpovědnosti

Mohou nastat takové okolnosti, že v důsledku selhání ze strany firmy ASUS nebo z jiné odpovědnosti budete mít právo na náhradu škody od firmy ASUS. V každém takovém případě, bez ohledu na důvod, pro který máte právo požadovat náhradu od firmy ASUS, nebude ASUS odpovídat za víc než za škody kvůli zranění (včetně smrti) a poškození nemovitostí a hmotného osobního majetku; nebo jakékoliv skutečné a přímé škody v důsledků opomenutí nebo neplnění zákonných povinností dle této záruky, až do výše ceníkové smluvní ceny každého výrobku.

Firma ASUS bude odpovědná nebo vás odškodní jen za ztrátu, škody nebo reklamace na základě této smlouvy, přečinu nebo porušení cizích práv dle této záruky.

Toto omezení se vztahuje i na dodavatele a prodejce firmy ASUS. To je maximum, za které jsou firma ASUS, její dodavatelé a váš prodejce kolektivně odpovědní.

ZA ŽÁDNÝCH OKOLNOSTÍ NEBUDE FIRMA ASUS ODPOVÍDAT ZA NÁSLEDUJÍCÍ: (1) NÁROKY/ŽALOBY TŘETÍCH STRAN NA VÁS KVŮLI ZTRÁTÁM; (2) ZTRÁTU NEBO POŠKOZENÍ VAŠICH ZÁZNAMŮ NEBO DAT (3) ZVLÁŠTNÍ, NAHODILÉ NEBO NEPŘÍMÉ ŠKODY NEBO JAKÉKOLIV EKONOMICKÉ NÁSLEDNÉ ŠKODY (VČETNĚ ZTRÁTY ZISKU NEBO ÚSPOR), DOKONCE I KDYŽ BY ASUS BYL UPOZORNĚN NA MOŽNOST TAKOVÝCH ŠKOD.

| Výrobce                 | ASUSTek COMPUTER INC.                                |  |  |  |  |  |
|-------------------------|------------------------------------------------------|--|--|--|--|--|
| Adresa, město           | No. 150, LI-TE RD., PEITOU, TAIPEI 112, TAIWAN R.O.C |  |  |  |  |  |
| Země                    | TAIWAN                                               |  |  |  |  |  |
| Autorizovaný zástupce v | ASUS COMPUTER GmbH                                   |  |  |  |  |  |
| Evropě                  |                                                      |  |  |  |  |  |
| Adresa, město           | HARKORT STR. 21-23, 40880 RATINGEN                   |  |  |  |  |  |
| Země                    | GERMANY                                              |  |  |  |  |  |